# 贫困地区农副产品网络销售平台 采购人操作手册

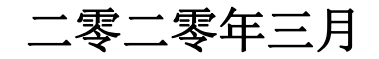

| -, | 平台信息              | 1  |
|----|-------------------|----|
| 二、 | 采购人入驻方式介绍         | 1  |
| 三、 | 预算单位统一开通账号流程      | 2  |
|    | (一)、开通采购人"管理账号"流程 | 2  |
|    | 1.批量导入开通"管理账号"    | 2  |
|    | 2.手动操作新增"管理账号"    | 9  |
|    | (二)、开通采购人"交易账号"流程 | 12 |
|    | 1. "交易账号"开通流程     | 12 |
|    | 2. "交易账户" 激活流程    | 16 |
| 四、 | 采购人自行注册账号流程       | 17 |
|    | (一) 、账号注册         | 17 |
|    | (二)、完善资料          | 18 |
|    | (三)、忘记密码处理方法      | 20 |
| 五、 | 查找商品              | 20 |
|    | (一)、商品搜索          | 21 |
|    | (二)、首页精选          | 22 |
|    | (三)、类目导航          | 22 |
|    | (四)、地图导航          | 23 |
| 六、 | 平台交易流程            | 23 |
|    | (一) 、采购方式         | 23 |
|    | (二)、"直购"交易流程      | 24 |
|    | 1.先货后款交易流程        | 26 |
|    | 2.先款后货交易流程        | 26 |
|    | (三)、"竞购"交易流程      | 43 |
| 七、 | 交易发票管理            | 44 |

#### 一、平台信息

平台网址: https://www.fupin832.com

服务热线: 400 1188 832

客服工作时间:周一至周日9:00-18:00

## 二、采购人入驻方式介绍

采购人可通过两种方式获得账号:

方式一:预算单位登录扶贫 832 采购人管理系统 (网址: https://cg.fupin832.com),统一为下属采 购人开通账号。

方式二: 非预算单位采购人登录"扶贫 832"平台 https://www.fupin832.com 自行注册。

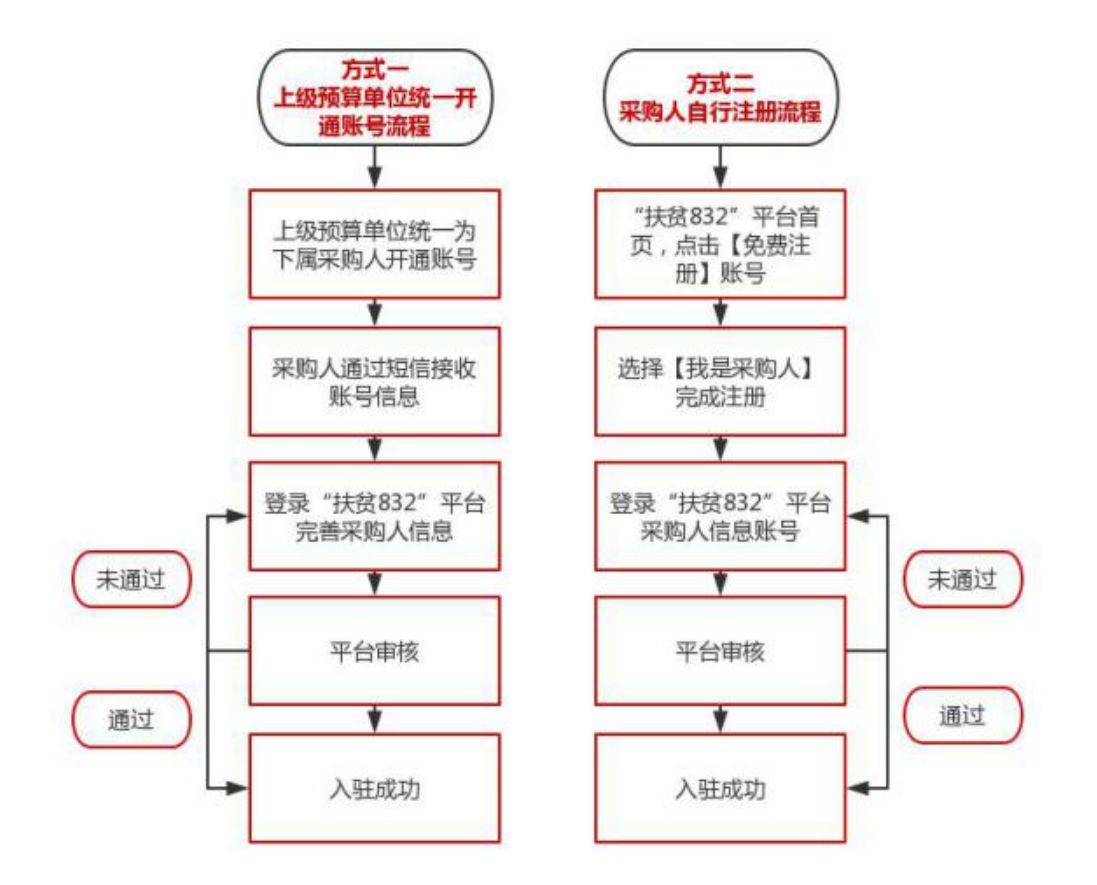

注:为便于统计消费扶贫数据,预算单位下属采购人请在完善信息时,务必填写【所属预算单位】全称。一级预算单位无需填写【所属预算单位】。

#### 三、预算单位统一开通账号流程

(一)、开通采购人"管理账号"流程

1. 批量导入开通"管理账号"

1.1 下载《预算单位采购贫困地区农副产品预留份额情况表》

打开网址 https://cg.fupin832.com, 通过首页 指引"直接下载(点此下载)",下载《预算单位采 购贫困地区农副产品预留份额情况表》,或点击【预算 单位管理】--X预算单位导入】,在导入页面中点击"《预 算单位采购贫困地区农副产品预留份额情况表.xls》 下载"按钮,下载《预算单位采购贫困地区农副产品 预留份额情况表》。

| 采购人管理系                                              | 996 ≡                                                                                                    |
|-----------------------------------------------------|----------------------------------------------------------------------------------------------------|
| • <b>(</b> ), (b), (b), (b), (b), (b), (b), (b), (b | + 第二 松田神位列表 の 松田神位列表 の                                                                                                    |
| ● 主页                                                | 您好,,欢迎登录"采购人管理系统"(简称"管理平台")。                                                                                                    |
| -                                                   |                                                                                                    |
| ◎ 系统管理                                              | デキャン、日本の人気は、シューマール、ビー・デール、シューデール、アン・デール、アン・・・・・・・・・・・・・・・・・・・・・・・・・・・・・・・・・・・・ |
| ■ 系统盖控                                              | "采购人"账号(交易账号)可用于登录贫困地区农业 品牌培验售平台(简称"状货832"平台),进行具体的贫困地区农助产品采购活动。                                                                                                    |
| 三系统工具                                               | •如果您是中央直爆投算单位或地方财产,管理人员,首次登录本系统通上传所属投算单位信息,为所属投算单位开通"采购人管理系统"                                                                                                    |
| 日采购人管理                                              | 开進"采购人物"主称時、体与(電理》等)沙爾如下:                                                                                                    |
| 国领导单位管理                                             | 第一步:直接「戰」你此不戰/預算」位備況要(即《預算单位采购贫困地区充副产品預留份整備況要xis》)。或通过左個菜单【預算单位<br>要。填写并加為所屬發度单位信息                                                                                                    |
| 0.000                                               | 第二步:上传(点击进入【极算单位导入】页面)"预算单位情况表",系统将为所属预算单位生成"采购人管理系统"登录账号(管理账号)。                                                                                                    |

| 采购人管理系统    |                                      |                                              |                              |                              |            |
|------------|--------------------------------------|----------------------------------------------|------------------------------|------------------------------|------------|
|            | 44 首页 预算单位列表 Q                       | 预算单位导入 🛛                                     |                              |                              |            |
| #主页 (      | ▲ (预算单位采购贫困地区都<br>0第一步下期周季 / CPN号 09 | (副产品预留份款情况表.xis)下载<br>(二语号)·预算单位数据 exil 二语号) | ▲ 导入《预算单位示]<br>1首单位架合 第三条条   | 9岁国地区农副产品预留份额情况<br>200人曾国家统* | 兄表.xls》    |
| ● 系統管理 〈   |                                      |                                              | ())++12.16.23 / 10.2 32.06 / | A PRIVILE REPORT             |            |
| ■系統蓋控 <    | 席号 预算单位全称                            | 预算统一社会信用代码                                   | 预算级次                         | 年度友副产品采购额                    | <b>約</b> 来 |
| ≡系统工具      |                                      |                                              |                              |                              | 没有找到四      |
| 日 采购人管理 <  | -                                    |                                              |                              |                              |            |
| ● 预算单位管理 ~ |                                      |                                              |                              |                              |            |
| 預算单位列表     |                                      |                                              |                              |                              |            |
| 预算单位导入     |                                      |                                              |                              |                              |            |
| 預算单位管理     |                                      |                                              |                              |                              |            |

1.2 按照要求,填写《预算单位采购贫困地区农副产品 预留份额情况表》 填报说明:

①"\*"标记字段为必填项。

②请准确填写各级"预算单位名称"、"上级预算单位名称"、"预算单位统一信用代码",注明联系人和联系人的手机号码,平台将以短信式形式将登录信息发放至联系人手机。

預算单位来的贫困地区交融产品預留份额情况表 重要与注约》+积量组次 +积量量均至一值用代码 +年度为副产品呈加强时和预计增 (粉石人 固定电话 +研石 5 手机号 而注 -28 12/2000/00/210/84/ (10/000/0) - 4/4/12 至 12/2000/2001

③"上级预算单位"是指该单位的直属上级单位, 如财政部北京监管局的上级单位是财政部。

④表格中"预算单位名称"及"上级预算单位名称"须填写全称,否则无法匹配,如"财政部"的全称为"中华人民共和国财政部"。

⑤中央主管预算单位,省级、市级、县级财政部 门管理账号已由平台预设。

⑥请中央主管预算单位收集所属预算单位相关信息,完成表格填写后通过"预算单位导入"功能上传表格并将所属预算单位信息导入系统,然后通过"预算单位管理账号生成"功能生成相应管理账号。

⑦请省级、市级、县级财政部门收集本级预算单位信息,完成表格填写后通过"预算单位导入"功能上传表格并将所属预算单位信息导入系统,然后通过"预算单位管理账号生成"功能生成相应管理账号。

4

⑧"预算级次"为必填项,否则相关信息无法导入。

⑨请从平台下载表格进行导入,请勿调整表头与 单元格的格式,不可自建表格,以保障导入过程顺畅。 如有问题,请联系 400 1188 832。

1.3 导入《预算单位采购贫困地区农副产品预留份额情况表》

点击"导入《预算单位采购贫困地区农副产品预 留份额情况表.xls》",点击"选择文件",上传《预算 单位采购贫困地区农副产品预留份额情况表》,点击 "导入"。

5

| 采购人管理系统          |                                                                                                    |
|------------------|----------------------------------------------------------------------------------------------------|
| • 个人中心 • 注朝      | ★ 首页 预算单位列表 O 预算单位号入 D                                                                                                    |
| <del>4</del> 主页  | ▲ (预算单位采购范围地区农副产品预用份额情况表.xis)下载     ▲ 导入 (预算单位采购范围地区农副产品预用份额情况表.xis)     ●第一步 下载模板,汇总数据 ●第二步 导入预算单位数据 ●第三步 生时 预算单位帐号,用于登录:采购人管理系统: |
| O 系统管理           |                                                                                                    |
| ■系统监控<br>= 系換工具  | ( 序号 预算单位全称 预算统一社会图用代码 预算级次 年度次副产品采购额 抑热                                                                                           |
| □ 采购人管理          | (2)有线别匹                                                                                                    |
| ● 無算华心管理         |                                                                                                    |
| 预算单位列表<br>预算单位导入 |                                                                                                    |
| 預算单位管理           |                                                                                                    |
|                  |                                                                                                    |
|                  |                                                                                                    |
|                  | 导入预算单位数据 — 21 ×                                                                                                    |
|                  | 选择文件 预管单位平购含闲地 表 (1) xls                                                                                                    |
|                  |                                                                                                    |
|                  | 没办:请选择预算单位尼念文件,总面等不进行文件工程等<br>入。仅允许导入"xls"或"xlsx"格式文件。                                                                             |
|                  |                                                                                                    |
|                  |                                                                                                    |
|                  | ✓ 导入 ★ 取消                                                                                                    |
|                  |                                                                                                    |
|                  |                                                                                                    |

1.4 数据检查

上传《预算单位采购贫困地区农副产品预留份额 情况表》文件后,页面会显示上传的信息及状态,对 于"状态"显示"错误"的信息,系统会进行提示。 如有错误请修改后回到上级菜单"导入《预算单位采 购贫困地区农副产品预留份额情况表.xls》",→"选 择文件"→"导入",重新上传文件,直至"状态"栏 不再提示错误。

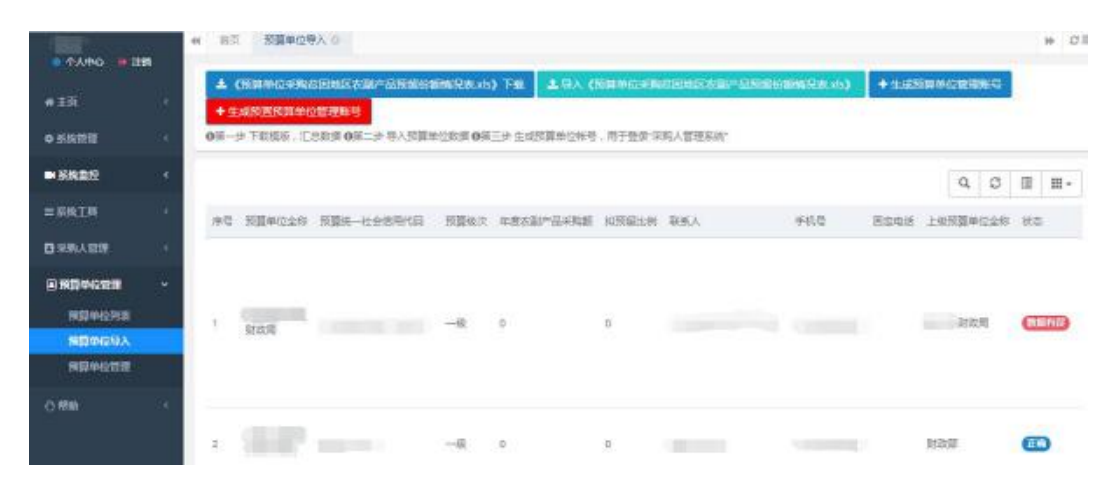

1.5 生成"管理账号"

确认上传《预算单位采购贫困地区农副产品预留 份额情况表》信息无误后,点击页面"生成预算单位 管理账号",系统会给已上传的预算单位生成管理账 号。

| 采购人管理系统 |                                                                   |                                                 |                                              |
|---------|-------------------------------------------------------------------|-------------------------------------------------|----------------------------------------------|
| 11 8    | 4 前面 经属单位转入 0                                                     |                                                 |                                              |
| # ±5i   | ▲ (現其单位果時就回地区收到产品预留份板情况表示)下数<br>0第一座下数据表,汇合数据 0第二条等入指算地控制使 0第三条 注 | ▲导入《预算单位形态的回动区收取产品指面份额<br>总预算单位形式 用于提供"采取人管理系法" | 情况教xxx) + 生成预算单位管理账号                         |
|         |                                                                   |                                                 |                                              |
| 用期华段导入  | 净符 预算单位全称 预算统一社会成明代码                                              | 按算这次 年度安徽产品采购额                                  | 和限的运用 联系人 手                                  |
| 用算中段管理  |                                                                   |                                                 | 设有时间高融的记录                                    |
|         |                                                                   |                                                 |                                              |
| 0.000   |                                                                   | () ±4000                                        | <b>国新拉畅号成功,</b> 其生成 4条预算单位                   |
|         |                                                                   | (III) ; s<br>invings<br>Aussets                 | A和人間理系統"登京和世界的已经同<br>I联系人手机型,通想示范算是位联系<br>经。 |

| 采购人管理系统                                                                                                    |                                                                               |                                            |                               |
|----------------------------------------------------------------------------------------------------|-------------------------------------------------------------------------------|--------------------------------------------|-------------------------------|
| 1144005009520018 44 8日 35<br>↑ 九中心 注却<br>◆ 主政 25<br>114005009520018 44 8日 35<br>▲ (551844)<br>○第一步下部5<br>114005009520018 44 8日 35<br>▲ (551844)<br>○第一步下部5 | 算単位導入 つ<br>位率時間回回回答案(一部所開始部務記表 xis) 下載<br>10. こ時取録 Q第二件 导入预算単位数据 Q第二件 生成物算単位等 | (多原单位等制应因地区交融产品质能的器柄记录 ws<br>8、用于重要乐的人掌连软件 | 0 (+:1:0500 0002000 ()        |
| 務算单位管理 唐登 班<br>開算单程导入                                                                                                    | 《单位全称 预算统一社会使用代码 预算吸水                                                         | 年度支配产品深质数 扣防留比例<br>没有改良历数的记录               | 联系人 子机卷 出出电话                  |
| 采购人管理系统                                                                                                    | =                                                                             |                                            |                               |
| 11 3<br>● 个人中心 ● 注明<br>● 主页 、                                                                                                    | <ul> <li>&lt;</li> <li>★ (預算单位采购贫困地区农副产品预<br/>0第一步下载模板、汇总数据 0第二步 考</li> </ul> | 音留份额情况表:xls》下载 土导人<br>入预算单位数据 6集三歩 生成预算#   | 、《预算单位采购贫困地。<br>@位帐号,用于登录:采购人 |
| ■ 預算单位管理 ~<br>預算单位列表                                                                                                    |                                                                               |                                            |                               |
| 预算单位导入                                                                                                    | 序号 预算单位全称                                                                     | 预算统一社会信用代码                                 | 预算级次                          |
| 探算单位管理                                                                                                    | 1 系统提示                                                                        | ×                                          | —级                            |
| □ 采购人株号管理 〈<br>① 帮助 〈                                                                                                    | 2<br>3<br>4<br>2<br>点击"确定"按钮,为<br>位生成"采购人管理                                   | 的列表中解析正确的预算单<br>系统"登录帐号。                   | 一般<br>一般<br>一般                |
|                                                                                                    | 第1到4条                                                                         | ◆ 第礼 取満                                    |                               |

1.6 查看账号

相应的预算单位管理账号生成后,可以在【预算单位管理】->【预算单位列表】菜单中看到新增的预 算单位管理账号。

| 采购人管理系统              | =                      |              |                                         |            |    |
|----------------------|------------------------|--------------|-----------------------------------------|------------|----|
| 1. 18<br>・ 个人中心 ・ 注朝 | (4) 首臣 臣間単位号入の 授買単位列表の |              |                                         |            |    |
| #10 ·                | 单位名称:                  | <b>联系人</b> : | 联系人手机卷:                                 |            | ]. |
| ■ 飛行中位世世 🗸 🛶         |                        |              |                                         |            |    |
| налона 🗧             |                        |              |                                         |            |    |
| 展開動役导入<br>展開単位開閉     | 授董单位名称                 | 上级单位名称       | <b>秋东</b> 人                             | 联系人手机带     |    |
|                      | 101 #工业和信息化厅           | 管财政厅         | 教芸                                      | 1642222222 |    |
|                      | 「「「「「「「」」」」            | 诸财政厅         | (1) (1) (1) (1) (1) (1) (1) (1) (1) (1) | 1543333333 |    |

# 2. 手动操作新增"管理账号"

2.1 新增账号

除批量导入开通预算单位管理账号外,系统还支 持手动新增账号,通过点击【预算单位管理】->【预 算单位管理】子菜单,在页面中点击"新增"。按要求 填写完成后,点击"确定"。

| 采购人管理系统          | =              |       |
|------------------|----------------|-------|
|                  | ₩ 首页 预算单位管理 ●  |       |
| • 1×++0 • 注明     | 组织机构 🗸 📿 单位名称: | 单位状态: |
|                  |                |       |
| 预算单位列表           | 单位名称           | 联系人   |
| 預算单位导入<br>預算单位管理 | ◎ 【賞財政庁        | 张女士   |
| 采购人帐号管理 《        |                |       |
| 0帮助 、            | 市財政局     市財政局  | *     |
|                  | ◎市财政局          |       |

| 家加单位       |             |   | - 🛛 × |
|------------|-------------|---|-------|
| *上级单位;     | 省财政厅        | Q |       |
| *单位名称:     | 、省教育考试院     |   |       |
| *单位联系人:    | 李四          |   |       |
| *联系人手机号:   | 13688888888 |   |       |
| 电子邮箱:      |             |   |       |
| *行政级次:     | 省级地市        | ٠ |       |
| *地址:       | a v         |   |       |
| *预算级次:     | 一级          |   |       |
| *统一社会信用代码: |             |   |       |
| 联系面话:      |             |   |       |
| *角色:       | • 导入预算单位    |   |       |
| 备注:        |             |   |       |

2.2 查看账号

预算单位信息生成后,可以在【预算单位管理】 ->【预算单位列表】菜单中看到新增的预算单位管理 账号。

| 采购人管理系统                | =                      |              |         |            |   |
|------------------------|------------------------|--------------|---------|------------|---|
| 1. 18<br>● 个人中心 - ● 注朝 | ★ 首页 预算单位导入 ○ 预算单位列表 ○ |              |         |            |   |
| # 王项 · · ·             | 单位名称:                  | <b>联系</b> 人: | 联系人手机卷: |            | - |
| 3 #D#@22               | Q 22 # 0 200           |              |         |            |   |
| номона 🕳               |                        |              |         |            |   |
| 推算单位导入<br>预算单位管理       | 授董单位名称                 | 上級単位名称       | RSA.    | 联系人手机号     |   |
|                        | 實工业和信息化厅               | 重财政厅         | 第三      | 164222222  |   |
| □ 宋熙人般常常言              | 言葉体育局                  | 電對政庁         | (学校)    | 1543333333 |   |

2.3 完善信息

管理账户开通后,账户及密码信息将以手机短信 方式通知《预算单位采购贫困地区农副产品预留份额 情况表》中预算单位联系人,并须由联系人登录并激 活该管理账户。预算单位首次登录时,系统会提示修 改初始密码及完善相关信息,完善后即可正常使用。

|                                                                                                    |                                                                 | 采购人管理                                                                                                    |       |  |
|----------------------------------------------------------------------------------------------------|-----------------------------------------------------------------|----------------------------------------------------------------------------------------------------|-------|--|
| 2       3-4-2         2       3-4-2         2       3-4-2         2       3-4-2         2       3-4-2         2       3-4-2         2       3-4-2         2       3-4-2         3-2       3-4-2         3-2       3-4-2         3-2       3-4-2         3-2       3-4-2         3-2       3-4-2         3-3       3-4-2         3-3       3-4-2         3-3       3-4-2         3-3       3-4-2         3-3       3-4-2         3-3       3-4-2         3-3       3-4-2         3-3       3-4-2         3-3       3-4-2         3-3       3-4-2         3-3       3-4-2         3-3       3-4-2         3-3       3-4-2         3-3       3-4-2         3-3       3-4-2         3-3       3-4-2         3-3       3-4-2         3-3       3-4-2         3-3       3-4-2         3-3       3-4-2         3-3       3-4-2         3-3       3-4-2                                                                                                    |                                                                 | (Canada and Canada and | 1     |  |
|                                                                                                    |                                                                 |                                                                                                    | â     |  |
| 田田戸本     日田戸本     日田戸本     日田戸本     日田戸本     日田刊     日田刊     日田     日田     日     日田     日     日田     日田     日田     日     日             |                                                                 | 2                                                                                                    | 8-4=7 |  |
|                                                                                                    |                                                                 |                                                                                                    |       |  |
| 立日<br>一<br>一<br>一<br>一<br>一<br>一<br>二<br>二<br>二<br>二<br>二<br>二<br>二<br>二<br>二<br>二<br>二<br>二<br>二                                                                                                    |                                                                 | 22                                                                                                    |       |  |
| ま 日本 新 な 日本 に に た の ま の た の た の た の た の た の た の た の た の                                                                                                    |                                                                 | JILAN.                                                                                                    |       |  |
| 25日<br>22章25年:<br>回日明:<br>前で明:<br>再次後以:                                                                                                    |                                                                 | H.K.                                                                                                    |       |  |
| 19日<br>1日前時:<br>前市時:<br>再次編以:<br>日本1月11日1日1日1日1日1日1日1日1日1日1日1日1日1日1日1日1日1                                                                                                    |                                                                 | J.                                                                                                    |       |  |
| 2日<br>2日<br>日日初日:<br>町市石日:<br>二<br>二<br>二<br>二<br>二<br>二<br>二<br>二<br>二<br>二<br>二<br>二<br>二                                                                                                    |                                                                 |                                                                                                    |       |  |
|                                                                                                    |                                                                 | E.                                                                                                    |       |  |
|                                                                                                    | 5 <del>11</del>                                                 | E.                                                                                                    |       |  |
| 新市場:<br>再次通认:                                                                                                    | 5H<br>2725 :                                                    |                                                                                                    |       |  |
|                                                                                                    | 29<br>2926 :<br>1925 :                                          |                                                                                                    |       |  |
| a lateration of the second second sec | 292<br>292<br>1929<br>1929<br>1929<br>1929<br>1929<br>1929<br>1 |                                                                                                    |       |  |
| 0 编码区描入记载图案网                                                                                                    | 29<br>29259 :<br>19255 :<br>20255 :                             |                                                                                                    |       |  |

| 上廠鄉位:      | 11111111111111111111111111111111111111 | Q |
|------------|----------------------------------------|---|
| *单位务称:     | 一個內對政黨                                 |   |
| 《单位联系人:    |                                        |   |
| *联系人手机号:   |                                        |   |
| 电子部箱:      |                                        |   |
| * 行政撤决:    | 测进序                                    | • |
| *预算级次:     | <b>_</b> 90                            |   |
| "统一社会信用代码: |                                        |   |
| 联系回话:      |                                        |   |

注:"行政级次"及"预算级次"信息可联系上级 预算单位确认

#### (二)、开通采购人"交易账号"流程

## 1. "交易账号"开通流程

1.1 下载"采购人交易账号开通填报表"

打开网址 https://cg.fupin832.com, 点击首页 指引内容"直接下载(点此下载)", 下载"采购人 交易账号开通填报表",或者通过点击【采购人账号管 理】->【采购人导入】, 在导入页面中点击"《采购人 交易账号开通填报表.xls》下载"按钮, 下载"采购 人交易账号开通填报表"。

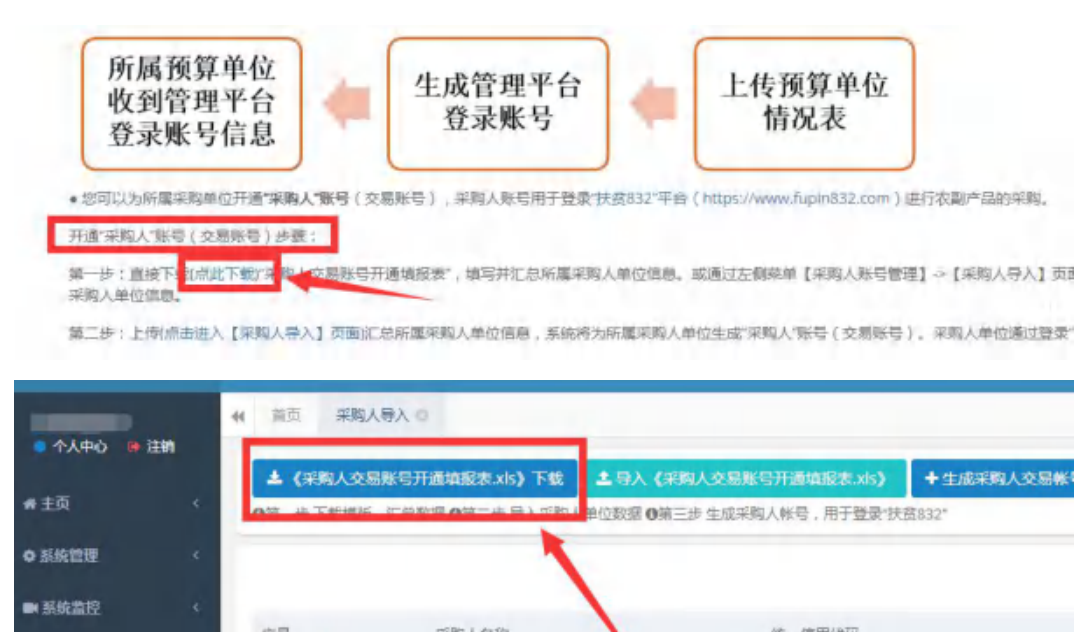

| ≡系统工具    | <   | 5 | 米陶人名称 |   | 18-18-18-16-16-16-16-16-16-16-16-16-16-16-16-16- |  |
|----------|-----|---|-------|---|--------------------------------------------------|--|
| ·采购人管理   | × _ |   |       | / |                                                  |  |
| 采购人列表    |     | - |       |   |                                                  |  |
| 采购人导入    |     | - |       |   |                                                  |  |
| 国 預算单位管理 | *   |   |       |   |                                                  |  |

1.2 按照要求,填写"采购人交易账号开通填报表"。

| 采购人交易账号开通填报表            |           |                    |      |             |    |  |
|-------------------------|-----------|--------------------|------|-------------|----|--|
| 序号                      | *采购人名称    | *统一信用代码            | *联系人 | *联系人手机号     | 备注 |  |
| 示例数据<br>(导入时删除<br>此行数据) | 北京市昌平区财政局 | 1111022100010280BM | 李四   | 15222222222 |    |  |

1.3 导入"采购人交易账号开通填报表"

点击"导入《采购人交易账号开通填报表.xls》", 在"选择文件"按钮处上传"采购人交易账号开通填 报表",点击"导入"。

| • 个人中心 🖝 注援       | 44 前页 采购人             | 時入の                               |                  |                            |                   |     |
|-------------------|-----------------------|-----------------------------------|------------------|----------------------------|-------------------|-----|
| <b>#</b> 主页       | ▲ 《采购人交易<br>0第一步下数模版。 | 账号开通填报表 xis)下载<br>汇总数据 0第二步 导入采购人 | 土 母人 (采购人交易)     | KG开通构成本xis <b>)</b> (<br>部 | ▶ 生成采购人交易帐号<br>2* |     |
| ● 系统管理            | *                     |                                   |                  |                            |                   |     |
| ■ 系统靠位            | 89                    | 采购人名称                             |                  | 统一信用代码                     |                   |     |
| ■系统工具             | 1                     |                                   |                  |                            | <b>X</b>          | 没有抄 |
| □ 采购人管理           | <u> </u>              |                                   |                  |                            |                   |     |
| 3439人938<br>采购人导入 |                       |                                   |                  |                            |                   |     |
| ● 预算单位管理          |                       |                                   |                  |                            |                   |     |
|                   |                       |                                   |                  |                            |                   |     |
|                   |                       |                                   |                  |                            |                   |     |
|                   | 导入采购人数                | 君                                 |                  | - 🛛 ×                      |                   |     |
|                   | 选择文件                  | 采购人交易则                            | 长号开通…表           | (1).xls                    |                   |     |
|                   | 提示:请选择<br>仅允许导入"x     | 采购人汇总文件<br>ls"或"xlsx"格式文          | , 点击"导入"进<br>(件。 | 行文件上传导入                    |                   |     |
|                   |                       | -                                 |                  | 1                          | -                 |     |
|                   |                       |                                   | ▲魯文              | ×取消                        |                   |     |
|                   |                       |                                   |                  |                            |                   |     |

#### 1.4 数据检查

上传"采购人交易账号开通填报表"文件后,页 面会显示上传的信息及状态,对于"状态"显示"错 误"的信息,系统会进行提示。如有错误请修改后, 回到上级菜单"导入《采购人交易账号开通填报 表.xls》",→"选择文件"→"导入"重新上传文件, 直至"状态"栏不再提示错误。

| 采购人管理                                 | 系统                 | =                                                                                                    |                                                                             |                                 |                        |                       |                            |           |
|---------------------------------------|--------------------|----------------------------------------------------------------------------------------------------|-----------------------------------------------------------------------------|---------------------------------|------------------------|-----------------------|----------------------------|-----------|
| 1 1 1 1 1 1 1 1 1 1 1 1 1 1 1 1 1 1 1 | 18<br>注明           | 金 普质 来                                                                                                    | 9人导入 0                                                                      |                                 |                        |                       | _                          |           |
| <del>4</del> 主页                       |                    | ▲ 《采购人3<br>●第一步下载模                                                                                                    | 2周账号开通项 <br>版,汇总数据 0)                                                       | 战表 xis <b>)</b> 下载<br>第二步 导入采购, | 上导入《采照人<br>(单位数据 0第三步) | 交易账号开通项的<br>生成采购人帐号,F | 変表 xis) + 4<br>用于登录 扶貧832* | 主成采购人交易账号 |
| ▲ 预算单位管理                              |                    |                                                                                                    |                                                                             |                                 |                        |                       |                            | /         |
| 采购人帐号管理<br>采购人列表                      |                    | 序号                                                                                                    | 采购人名                                                                        | 称                               | 納                      | 一信用代码                 |                            | 联系人       |
| 采用人与入                                 | *                  | -                                                                                                    |                                                                             |                                 |                        |                       |                            | 没有找到匹配的记  |
| 家殿人管理系统                               | 11 FR              |                                                                                                    |                                                                             |                                 |                        |                       |                            |           |
| * 22 .                                | A (281.0)          | REGITERIZENO TE<br>CORRONAL RANKA                                                                                                    | 183 (88) 280<br>CER 08 19 1990                                              | NTRACTOR OF                     | +生成日本人交易指导             |                       |                            |           |
|                                       | 40                 | 28,128                                                                                                    |                                                                             | 0-0510                          |                        | BEA.                  | +60                        | 75        |
| SRAME<br>FRANK<br>Oline -             | 2<br>2<br>1 (1922) | ANDT<br>ALLEY, MERENALL<br>MERENALLY THENE<br>A RECEIPTION<br>THE ALLEY THE<br>THE ALLEY THE<br>THE ALLEY THE<br>THE ALLEY THE<br>THE ALLEY THE<br>THE ALLEY THE<br>THE ALLEY THE ALLEY THE<br>THE ALLEY THE ALLEY THE<br>THE ALLEY THE ALLEY THE<br>THE ALLEY THE ALLEY THE<br>THE ALLEY THE ALLEY THE<br>THE ALLEY THE ALLEY THE<br>THE ALLEY THE ALLEY THE ALLEY THE<br>THE ALLEY THE ALLEY THE ALLEY THE<br>THE ALLEY THE ALLEY THE ALLEY THE<br>THE ALLEY THE ALLEY THE ALLEY THE<br>THE ALLEY THE ALLEY THE ALLEY THE<br>THE ALLEY THE ALLEY THE ALLEY THE<br>THE ALL ALLEY THE ALLEY THE<br>THE ALLEY THE ALLEY THE ALLEY THE<br>THE ALL ALLEY THE ALLEY THE ALLEY THE<br>THE ALL ALLEY THE ALL ALLEY THE<br>THE ALL ALLEY THE ALL ALLEY THE<br>THE ALL ALL ALLEY THE ALL ALLEY THE<br>THE ALL ALL ALLEY THE ALL ALLEY THE<br>THE ALL ALL ALL ALLEY THE ALL ALL ALLEY THE<br>THE ALL ALL ALL ALL ALL ALL ALL ALL ALL AL | *<br>*<br>* 0888578<br>* 088578<br>*24.8059<br>80.4878<br>80.4878<br>*<br>* |                                 |                        | 81                    | 4427777777                 | 8         |

1.5 交易账号生成短信通知采购人

确认上传"采购人交易账号开通填报表"信息无误后,点击页面"生成采购人交易账号",系统会为已 上传信息的采购人生成交易账号,并通过短信方式将 "扶贫 832"平台的交易账号及密码通知"采购人交 易账号开通填报表"中所留联系人。

| 采购人管理系统             |                                                  |                                       |
|---------------------|--------------------------------------------------|---------------------------------------|
| 11 B<br>● 个人中心 📑 注销 | ᡤ 首页 采购人导入 o                                     |                                       |
| ₩ 主页                | <ul> <li>&lt; Q第一步下载模版,汇总数据 Q第二步导入采购,</li> </ul> | 土导入《采购人交易账号开通填<br>↓单位数据 ❶第三步 生成采购人帐号. |
| ▲ 預算单位管理            | <<br>家体把于                                        |                                       |
| 采购人帐号管理             | *                                                | *                                     |
| 采购人列表               | (?) 点击"确定"按钮,为列表中解析正确的                           | 采购人                                   |
| 采购人导入               | 生成。资困地区农副产品网络销售平台<br>32)。登录帐号。                   | (扶投8                                  |
| - 2) 帮助             | د<br>۱                                           | 取消                                    |

1.6 查看采购人信息

上传的采购人信息生成后,可以在【采购人管理】->【采购人列表】菜单中看到新增的采购人信息。

| 采购人管理系统     | =               |            |           |
|-------------|-----------------|------------|-----------|
| 1           | 44 黄西 采购人列表 0   |            |           |
| 个人中心 🦛 注销   | 采购人关系树 🖌 🖸      | 采购人名称:     | 联系人:      |
| #主页 〈       | 王 <b>b</b> 1时政行 | 账号激活状态: 所有 | · QRE CHE |
| L 按算单位管理 <  |                 |            |           |
| 日 采购人帐号管理 ~ |                 |            |           |
| 采购入列表       |                 | 采购人名称      | 所護预算单位    |
| 采购人导入       |                 | 省生态环境庁     | 質財政庁      |
| 0.000 (     |                 | 會水利厅       | 着财政厅      |
|             |                 | 财政局        | 当财政厅      |
|             |                 | 编社会组织管理局   | 素财政厅      |

# 2. "交易账户" 激活流程

采购人收到账号、密码信息后,可登录"扶贫 832" 平台, 网址: https://www.fupin832.com, 进行"交 易账户"激活。 采购人首次登录时,系统会提示完善必要信息, 通过平台认证后,即可正常使用平台进行农副产品采 购。

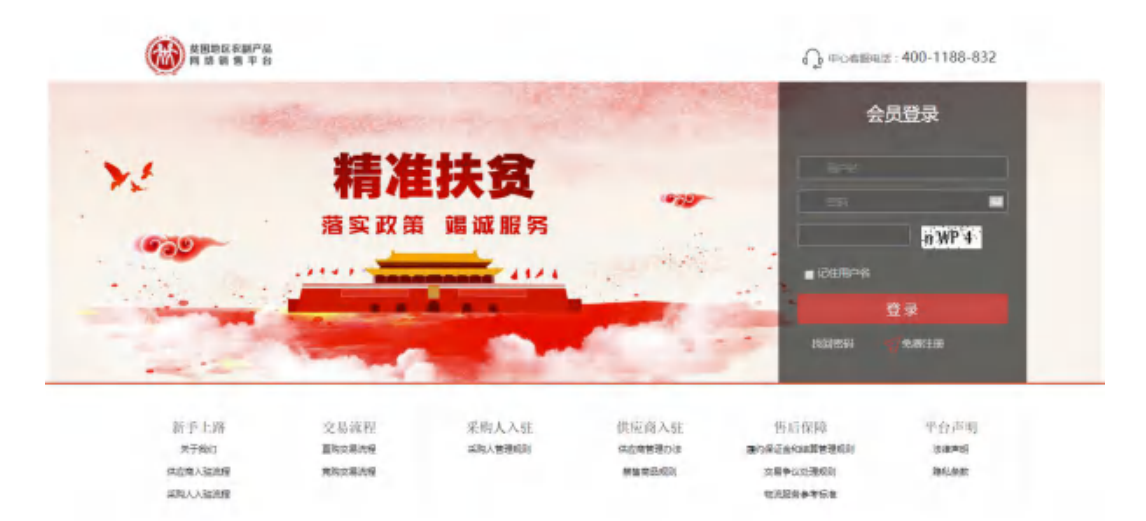

# 四、采购人自行注册账号流程

(一)、账号注册

登录"扶贫 832"平台(网址为: https://www.fupin832.com),在首页上方点击"免费 注册";

| 台田地区农副产品     内 18 第 巻 平 2 |                    | 提案: (1)发布兜购                                                                                                    |
|---------------------------|--------------------|----------------------------------------------------------------------------------------------------|
|                           | <u>首页</u> 直购 完购 供应 | 8                                                                                                    |
| 商品分类                      |                    | And the second second                                                                                                    |
| ▲ 粮油米面<br>食用油   福林福林      |                    | (F)                                                                                                    |
| ● 新鮮水果<br>転果仁   田福焼       | - Asarda           | profile and a second second se |
| □□ 為高肉蛋<br>活素 活高          | - Cole             | 織准扶務-四川                                                                                                    |
|                           | El Cart            | 7                                                                                                    |

点击"免费注册"后进入注册页面,填写账号、 设置密码,选择"我是采购人",阅读《注册协议》并 勾选该选项后点击"立即注册"。

|        | 账号注册           |          | 完善资料        |           | 平台审核        |                |
|--------|----------------|----------|-------------|-----------|-------------|----------------|
| 账号:    | 8              |          | 清皖入4-32位字符, | 只能包括英文字母、 | 数字和下划线,     | 不顧为純数字,不顧为純下划线 |
| 手机号:   |                |          | 清晰入11位手机号码  | (此号码为接收短信 | <b>弓</b> 码) |                |
| 图片验证码: | 验证码            | Wn B     | Ŵ           |           |             |                |
| 短信验证码: | 0              | 获取验证码    |             |           |             |                |
| 密码:    | 8              | 8        | 唐输入8~30位密码3 | 影网必须同时包含亨 | 母和数字        |                |
| 确认密码:  | 8              |          | 请与上方填写的密码   | 保持一致      |             |                |
|        | 我是采购人          |          |             |           |             |                |
|        | □ 我已阅读并        | 同意《注册协议》 |             |           |             |                |
|        | Σ <sup>2</sup> | 即注册      |             |           |             |                |

注:一个手机号码仅能注册一次, ※为必填项。

(二)、完善资料

注册成功后,将自动跳转至"完善资料"界面, 采购人根据提示,填写并提交对应信息。

| 采购人信息              |                                             |         |         |   |
|--------------------|---------------------------------------------|---------|---------|---|
|                    |                                             | • •     | •       |   |
|                    | 待完善                                         | 待审核 申   | 核通过     |   |
| 采购人类型:             | ○ 行政机关 ○ 事业单位 ○ 团体组织                        | S Mith  |         |   |
| 公司名称";             | 有限公司                                        | 企业简称:   | (Hig    |   |
| 法人代表*:             | 200                                         | 企业类型:   | 国有企业    | ~ |
| 法人身份证号码*:          | (Without second )                           |         |         |   |
| 联系人姓名*;            |                                             | 手机号码*:  |         |   |
| 公司地址*;             | 北京市 北京市 西城区                                 | 详细地址":  | 宣武门外大街" |   |
| #69# :             |                                             | 固定电话:   |         |   |
| 上級単位:              | #關公司                                        | 所屬预算单位: |         |   |
| 公司logo:            | ②上街選片<br>夏求尺寸<br>(426px*426px)              |         |         |   |
| 是否统一信用作            | (円): ♥ 是 ○ 否                                |         |         |   |
| 统一信用代码。            |                                             |         |         |   |
| 营业执照。              | :<br>夏秋尺寸<br>(230px*168px)                  |         |         |   |
| 银行开户许可证*:          | ◎ 上修器片<br>資表尺寸<br>(230px*168px)             |         |         |   |
| 法人身份证复印件<br>(正面)*: | <mark>夏上時圏片</mark><br>夏家尺寸<br>(230px*168px) |         |         |   |
| 法人身份证复印件<br>(反面)*: | ○上传型片<br>要求尺寸<br>(230px*168px)              |         |         |   |

# "完善资料"界面

注册完善信息后,平台审核人员将按照采购人单 位性质进行相应信息核验,T+3个工作日完成审核(非 工作日顺延);如需补充或替换资料,平台方将告知采 购人补全相关详细信息,直至审核通过。

#### (三)、忘记密码处理方法

采购人进入扶贫 832 平台登录页面,点击【找回密码】。

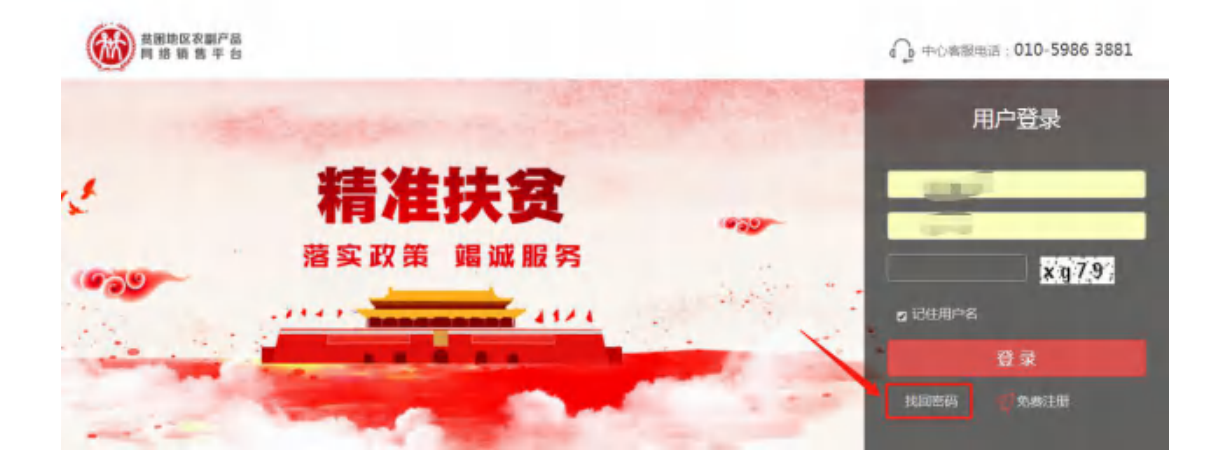

(1) 填写用户名,录入验证码,点击【下一步】。

密码找回

| -0    |         | 2           |   |
|-------|---------|-------------|---|
| 填写用户名 |         | 验证身份设置新密码   | 完 |
|       |         |             |   |
| * 用户名 | 用户名     |             |   |
|       | Taxaaaa | a state the |   |

(2) 验证身份设置新密码

确认手机号,输入图片验证码、短信验证码、新密码、确认新密码,点击【提交】,完成找回密码。

| 填写账户名   |                  | 验证身份设         | 置新密码   |   | 1 |
|---------|------------------|---------------|--------|---|---|
| 登录所号    |                  |               |        |   |   |
| * 手机号码  |                  |               |        |   |   |
| * 图片验证码 | 验证码              | ):            | b 087  |   |   |
| * 短信脸证码 |                  |               | FREEFE |   |   |
| * 新電码   | 新密码              |               |        | / |   |
| * 密码确认  | 由8-30位字母、数字组成,密码 | 马必须抱合一个字母和数字, | 区分大小写  |   |   |

密码找回

# 五、查找商品

(一)、商品搜索

采购人可通过键入关键词在搜索框内查找相应商品、供应商。

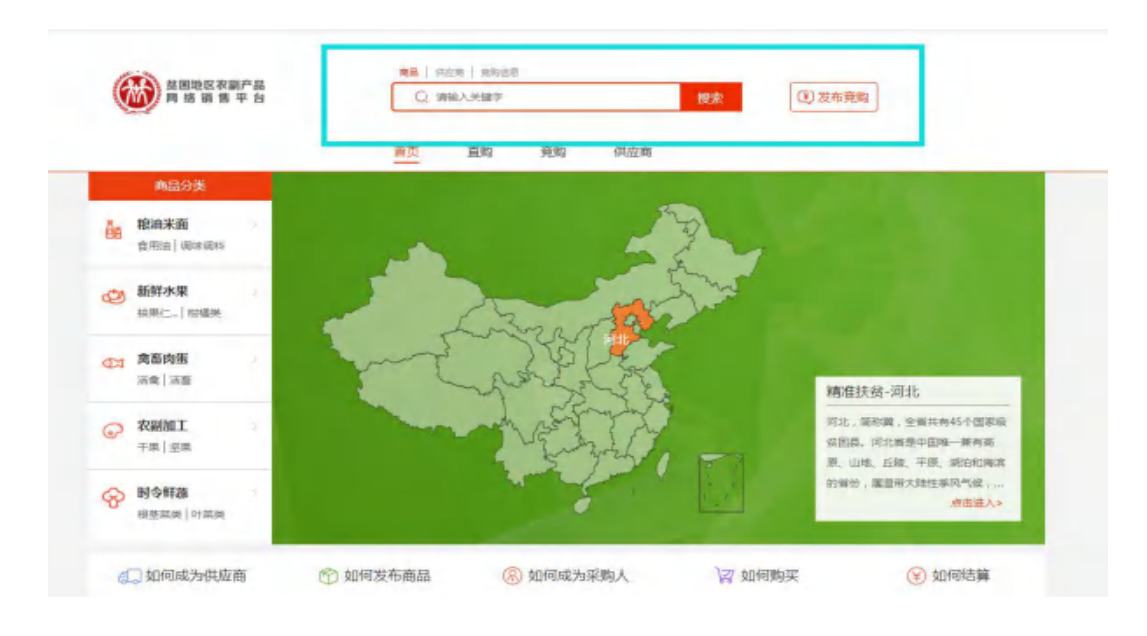

# (二)、首页精选

首页商品为质优价廉的精选扶贫商品,采购人可根据需求自行采购。

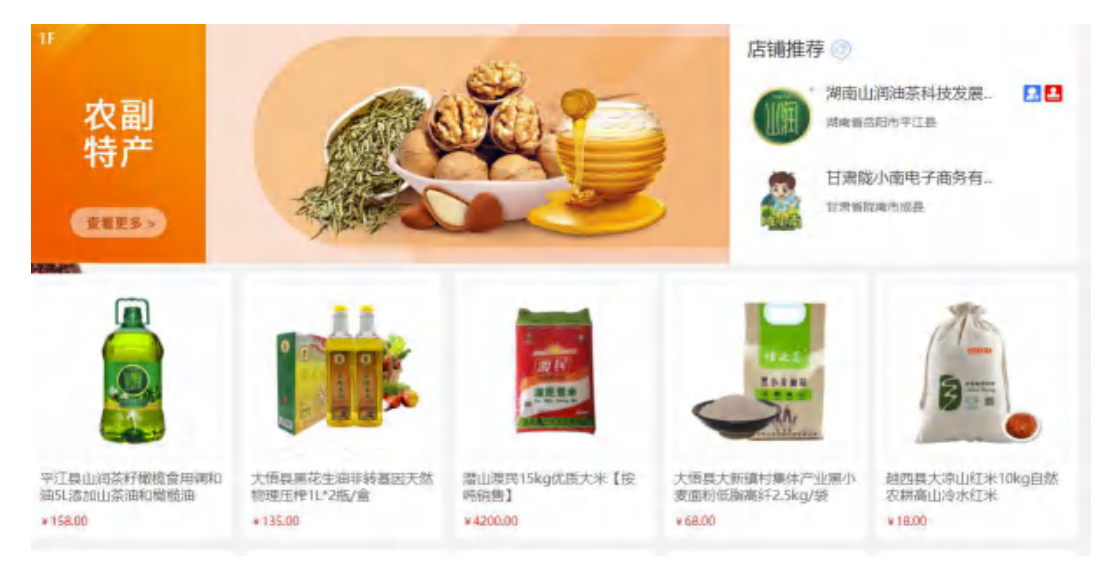

# (三)、类目导航

平台内商品已按照类目、使用场景等标准进行了归类, 将鼠标移至商品分类区域,可查看所有商品细分品类,快速 找到所需采购的商品。

| () 時間地区次日<br>同路崩開     |                                                                                           | 〕发布雍羁                                             |
|-----------------------|-------------------------------------------------------------------------------------------|---------------------------------------------------|
| 商品分类                  | <u>美英</u> 直购 完购 供应商                                                                       |                                                   |
| 66 総由米商<br>会用は   荷井湾村 |                                                                                           |                                                   |
| 新鮮水果<br>所用(二) 田園田     | 1790年<br>(1月14月1月) - 11 14日 14日 14日 15日 1595 1496日 +三日                                    |                                                   |
| ● 満着肉面<br>活業 (活業)     | 44章 2584 1015 1018 1016 1018 1018 1018 1018<br>谷牧時… > 1018 2019 101981 東北軍 東大王市 赤田田 55841 | 贫-西藏                                              |
| ⑦ 农副加工<br>干車↓重車       | 取扱記約 王本国 王国 (15)6 昭本8) 木銀行 (18776)<br>小本国6 単近6                                            | (於"篇",全報共有74个校<br>編以其強伟社校,伸展推销<br>(火成会, 编除有着自己注释) |
|                       | 加工食品> #5 四子 回到 第50 HG 回泉 HG 0子 回用<br>→ 700 MG NG NG 500 TAN NO 500                        | 約88次食习惯,減年都成<br>爆曲进入>                             |

(四)、地图导航

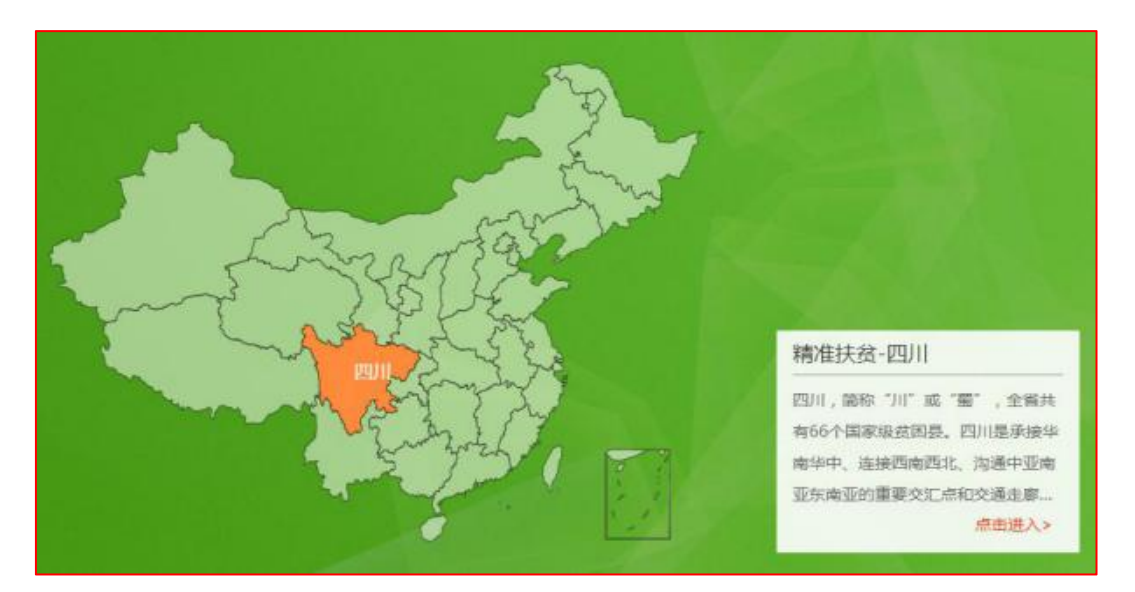

平台首页设置全国地图导航区,将鼠标在地图相 应省份位置移动,点击后即可查询该省份和县区的扶 贫商品。

# 六、平台交易流程

(一)、采购方式

采购人可使用直购及竞购两种方式采购商品。

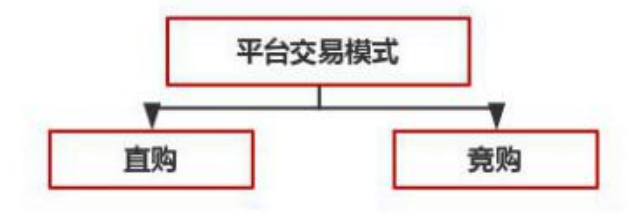

"直购"是指采购人根据采购需求,在平台上直接选择 商品和供应商的采购行为。

"竞购"是指采购人根据采购需求在线发布商品竞购 单,提出采购需求条件,符合条件的供应商在线响应,采供 双方协商确定商品规格、成交价格、采购数量、交付方式、 交付时间、付款条件等要素的交易行为。

注:交易过程中,平台不收取佣金。订单支付过程中发 生的通道费等第三方费用由供应商自行承担,平台代为收 取,并从供应商交易货款中直接扣除。

# (二)、"直购"交易流程

24

"直购"分为"先款后货"及"先货后款"两种交易方式。

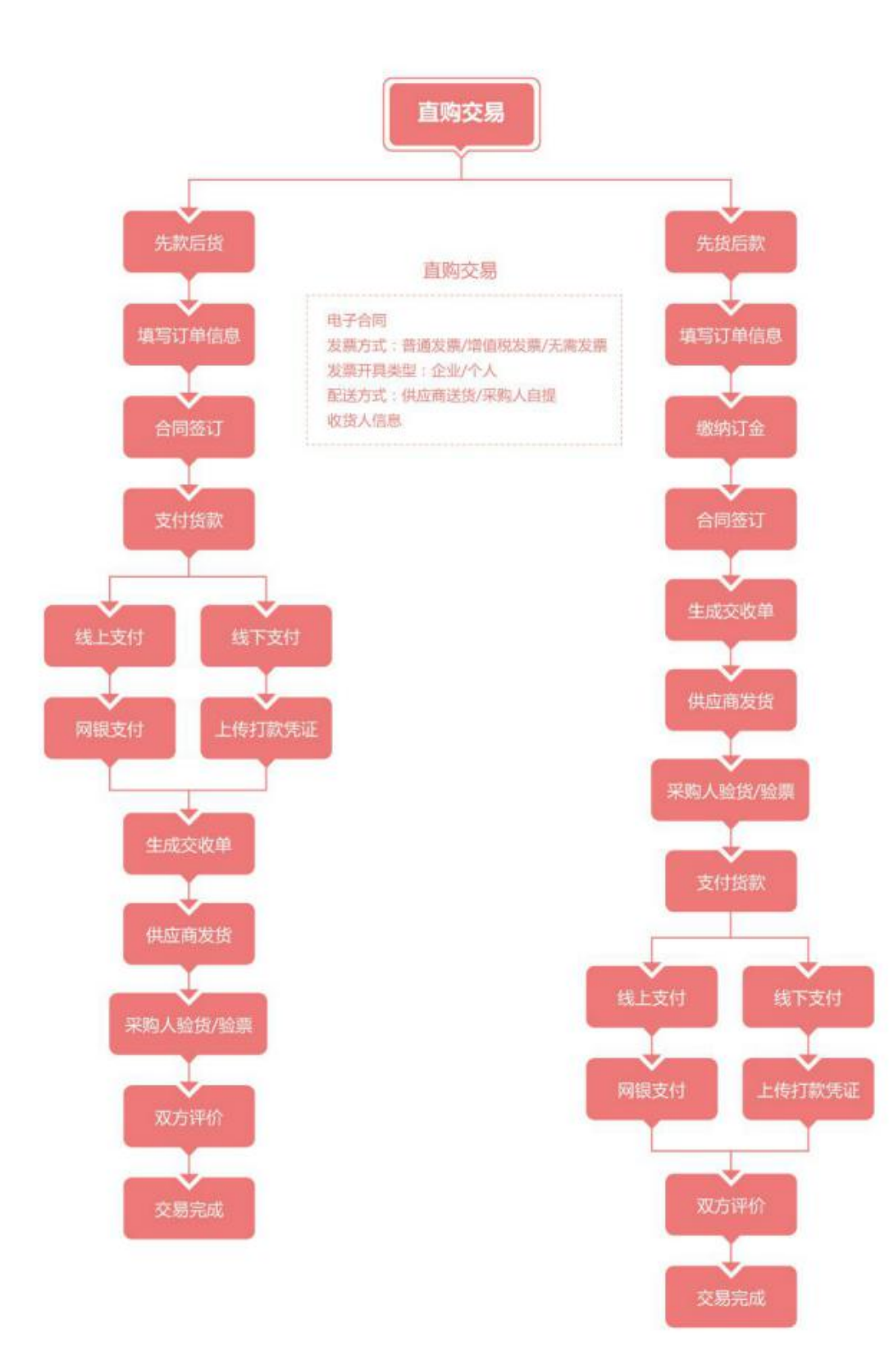

1. 先货后款交易流程

1.1 选购下单

采购人查找商品进行采购,商品购买方式分为一口价购 买(不议价,下单即生成订单)和在线议价(采购人发起议 价,需供应商同意后才生成订单),以下交易流程以一口价 购买为例。

| -          | 【蛇果】 甘肃会宁县新鲜花牛苹果 当季时令红蛇果 1斤起订               |
|------------|---------------------------------------------|
| <b>192</b> | 价格 ¥5.00/斤                                  |
| 100        | 総订账 1斤起订                                    |
|            | 发统地 甘素香白银市 会宁县 至山东省 建坊市 临朐县 - 运费:0.00元 先统后款 |
|            | 采购量 - 1 + 斤 (剩余量10000斤)                     |
|            | 一口价购买 在线议价 加入购物车                            |
|            | 重要提示:关于在防控新型冠状病毒感染肺炎期间 扶贫832平台相关调整的通知       |
| A 🖓        |                                             |

采购人填写商品购买信息(采购量、发票信息、 收货地址等),如供应商已启用电子合同签章服务且订 单总金额超过1000元,采购人还可选择是否签署电子 合同,提交订单。

|                                                                                                    | 10000                                                |                       |                       |                                        |                                        |
|----------------------------------------------------------------------------------------------------|------------------------------------------------------|-----------------------|-----------------------|----------------------------------------|----------------------------------------|
| 商品类目: 範果                                                                                                    |                                                      |                       |                       |                                        |                                        |
| 商品名称:甘東                                                                                                    | 会宁最新鲜花牛苹                                             |                       |                       |                                        |                                        |
| dis 1                                                                                                    | 1 मि                                                 | 10000 Fr              | 5.00                  | - 220 +                                | 斤 1100.00                              |
| 款方式:先货后款                                                                                                    |                                                      |                       |                       |                                        |                                        |
| 购人支付订金: 10.00%                                                                                                    |                                                      |                       |                       |                                        |                                        |
| 订金截止日: 订单生成后1天                                                                                                    | 发货截止日: 合同生成后3                                        | 天                     |                       |                                        |                                        |
| 验货截止日:发货后4天                                                                                                    | 运费 (元): 0.00                                         |                       |                       |                                        |                                        |
| 采购人收货后付100.00%<br>款:                                                                                                   | 付款截止日: 验货后2天                                         |                       |                       |                                        |                                        |
| 验票后付款: 0.00%                                                                                                    | 验禀截止日:验货后5天                                          |                       |                       |                                        |                                        |
| 损耗率: 0%                                                                                                    |                                                      |                       |                       |                                        |                                        |
| *签署电子合同具有法律保障和存证体<br>票类型:                                                                                              | 据,如"交易"存在违约或异议,以合<br>税发票 🛛 🔮 无需发票                    | <b>;同为准,平台</b> 可      | 可提供合同存                | 证依据                                    |                                        |
| *签署电子合同具有法律保障和存证体<br>票类型: ○ 普通发票 ○ 增值<br>配送信息<br>送方式: ❷ 供应商送贷                                                          | 据,如"交易"存在违约或异议,以合<br>税发票 🛛 🕑 无需发票                    | <b>洽同为准,平台</b> 可      | 可提供合同存                | 证依据                                    |                                        |
| *签署电子合同具有法律保障和存证保<br>票类型: ● 普通发票 ● 增值<br>配送信息<br>送方式: ● 供应商送货<br>wgg人姓名*: ●                                            | 据,如"交易"存在违约或异议,以合<br>税发票                             | *:                    | 可提供合同存                | 证依据                                    | 常用地址                                   |
| · 签署电子合同具有法律保障和存证体<br>票类型: ● 普通发票 ● 增值<br>配送信息<br>芯方式: ● 供应商送货<br>碳英人姓名*:                                              | 据,如"交易"存在违约或异议,以各<br>税发票                             | *:                    | 可提供合同存                | 证依据                                    | 常用地址                                   |
| · 签署电子合同具有法律保障和存证体<br>繁类型: ● 普通发票 ● 增值<br>配送信息<br>达方式: ● 供应商送货<br>获换人堆名::                                              | 据,如"交易"存在违约或异议,以各<br>税发票                             | *:                    | 可提供合同存                | 证依据<br>运费总计:                           | <b>第用地址</b><br>0.00元                   |
| * <b>签署电子合同具有法律保障和存证</b> 体<br>要类型: ● 普通发票 ● 增值<br>配送信息<br>送方式: ● 供应商送贷<br>歌残人堆名*: ●                                    | 据,如"交易"存在违约或异议,以名<br>税发票                             | *:                    | 可提供合同存                | 证依据<br>运费总计:<br>贷款合计: 110              | <b>※</b> 用她址<br>0.000元<br>0.00元        |
| · 签署电子合同具有法律保障和存证体<br>繁类型: ○ 普通发票 ○ 增值<br>配送信息<br>送方式: ◎ 供应商送贷<br>歌英人越名*: ●                                            | 据,如"交易"存在违约或异议,以各<br>税发票                             | *:                    | 可提供合同存<br>应付金朝        | 证依据<br>运费总计:<br>贷款合计:110<br>i(合运费):110 | <b>第用地址</b><br>0.00元<br>0.00元<br>0.00元 |
| · 签署电子合同具有法律保障和存证体<br>葉类型: ○ 普通发票 ○ 增值<br>配送信息<br>芯方式: ○ 供应商送货<br>碳换人姓名:                                               | 据,如"交易"存在违约或异议,以名<br>税发票                             | *:                    | 可提供合同存<br>应付金朝        | 证依据<br>运费总计:<br>贷款合计:110<br>(〈含运费〉:110 | 第用地址                                   |
| <ul> <li>·签署电子合同具有法律保障和存证体</li> <li>無类型: ● 普通发票 ● 增值</li> <li>配送信息</li> <li>送方式: ● 供应商送货</li> <li>碳换人堆名*: ●</li> </ul> | 据,如"交易"存在违约或异议,以名<br>税发票                             | *:                    | <b>可提供合同存</b><br>应付金额 | 证依据<br>运费总计:<br>贷款合计:110<br>(《合运费》:110 | 常用地址                                   |
| * 签署电子合同具有法律保障和存证体<br>要类型:                                                                                             | 据,如"交易"存在违约或异议,以名<br>税发票 ② 无需发票<br>□ 收货人电话<br>□ 详细地址 | \$同为准,平台可<br>*:<br>*: | 可提供合同存<br>应付金朝        | 证依据<br>运费总计:<br>贷款合计:110<br>(〈含运费〉:110 | <b>常用地址</b><br>0.00元<br>0.00元<br>0.00元 |

# 1.2 签订合同

采购人需根据订单信息的约定支付完成相应订 金,登录采购人中心——交易管理——已买到的商品, 找到相应的订单,点击【支付】,订金支付可选择网银 支付/线下支付(线下支付时需上传相应的打款凭证)。

| 页首 罰             | 全     | 部 待支付订金              | 1 待支付;         | 贷款 🥵 待发    | 货 待验货            | 验票 3 待评价   | 已关闭      | 已完成                    |         |
|------------------|-------|----------------------|----------------|------------|------------------|------------|----------|------------------------|---------|
| 进货单              |       |                      |                |            | -                |            | 163795   | 541 >                  |         |
| 采购管理             | >     | 7] 申酬考1              |                | _          | 用品名称:            |            |          |                        |         |
| 采购发布             | >     |                      |                | 南          | 饷                | ŔŬ         |          |                        |         |
| 交易管理             | ~     | 批量取消                 |                |            |                  |            |          |                        |         |
| 已未到的商品<br>章样订单管理 | ·     | 商品名称                 | 成交量            | 成交单价       | 成交金額             | 订金截止日      | 状态       | 订单日期                   | 操作      |
| 评价管理             |       | 🗌 📵 订单编号:            | XD202002240010 | 08520 供应商: | -                | 供应商联系人:    | 联系电话     |                        |         |
| 交收单打印            |       | 商品名称:甘肃合宁县           | 医新鲜花牛苹果 当季     | 时令红蛇果 1斤起订 |                  |            |          |                        | +       |
| 退款维权             | >     | A                    | 220Ff          | 5元         | 1100元<br>(运费:0元) | 2020-02-25 | 律支付订金    | 2020-02-24<br>11:48:23 | 支付      |
| 文藏夹              | >     |                      |                |            |                  |            |          | _                      | and the |
|                  | R     | ·邵名称:甘素会宁县           | 新鮮花牛苹果         |            | ¥5.00            | 220.000    | F        | 1100.                  | 00      |
|                  | 商品会   | 全额: <b>1100.00</b> 元 |                |            |                  |            | 需要支付     | 讨订金: <mark>11</mark>   | 0.00    |
| 总金额台             | 计 (含运 | 费):1100.00元          |                |            |                  |            | 靈要支付     | 订金: 110.               | 00元     |
|                  |       |                      |                |            |                  | 订金=货款(110  | 00.00元)的 | 金比例 ( 10.0             | 10% )   |
| 订金支付             |       |                      |                |            |                  |            |          |                        |         |
| 〇 🖁 网银           | 这付    |                      |                |            |                  |            |          |                        |         |
| 〇 <b>ō</b> 纸     | 下支付   |                      | _              |            |                  |            |          |                        |         |
| 去支付              |       | >                    |                |            |                  |            |          |                        |         |

订金支付完成后,订单状态处于"待供应商签署合同"。

| 商品名称         | 合同编号            | 成交量       | 成交单价 | 成交金額             | 状态           | 订单日期                   | 操作           |
|--------------|-----------------|-----------|------|------------------|--------------|------------------------|--------------|
| (现)订单编号: XD2 | 020022400108511 | 供应商:      |      | 供应商联系人:          | 联系电          | 话: 1                   |              |
| 商品名称:甘肃会宁县   | 县新鲜花牛苹果 当季时     | 令红蛇果 1斤起订 |      |                  |              |                        |              |
| -7           |                 | 220Ff     | 5元   | 1100元<br>(运费:0元) | 待供应商签署合<br>同 | 2020-02-24<br>10:25:40 | 查查订单<br>取消订单 |

供应商登录供应商中心,找到相应的订单,点击【签 署合同】,浏览核实交易合同信息,点击【签署】,系 统调用电子签章(订单金额>1000元),完成供应商签 署合同,订单状态为"待采购人签署合同",采购人登 录采购人中心,找到相应的订单进行签署合同。

注:供应商签署合同前,可根据采供双方的协商结果,修改运费,点击【签署】后,无法修改运费;

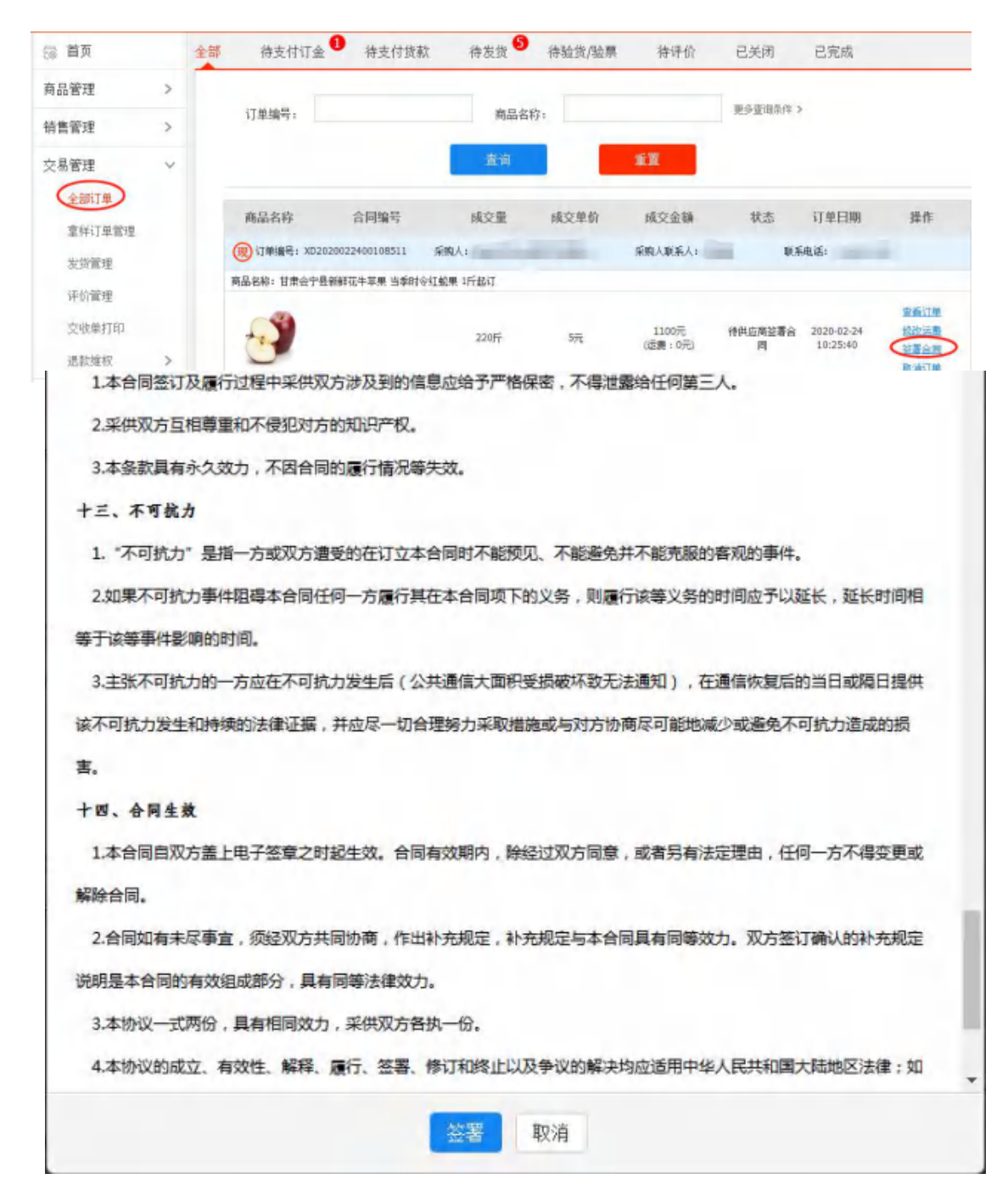

1.3 供应商发货

合同签订完成后,供应商登录供应商中心——交 易管理——全部订单,查找相应的订单,点击【填写 发货信息】进行发货,并在合同约定时间内将货物送 至采购人处。

|                                                                                                 |   | 全部 待支   | 付订金            | 待支付货款             | 待发货    | 待验货/验票 | 待评价   | 已关闭            | 已完成  |              |
|-------------------------------------------------------------------------------------------------|---|---------|----------------|-------------------|--------|--------|-------|----------------|------|--------------|
| 胡品管理                                                                                            | > |         |                |                   |        |        |       | THE OWNER AS A |      |              |
| 有售管理                                                                                            | > | 订单      | 编号:            |                   | A      | 品名称:   | _     | WP ENROY >     |      |              |
| 見管理                                                                                             | ~ |         |                |                   | 董讷     |        | 11    |                |      |              |
| 全制订里                                                                                            |   |         | 透时间            |                   |        |        |       |                |      |              |
| 意样订单管理                                                                                          |   |         |                |                   |        |        |       |                |      |              |
| 发货管理                                                                                            |   | 商品名利    | 26             | 合同编号              | 咸交量    | 成交单价   | 交收量   | 解除/申诉合同        | 订单日期 | 操作           |
| 评价管理                                                                                            |   |         | 「申請号: XD       | 2020022400108516  | 采购人;   | -      | 采购人联  | 新人: 联系         | 神话:  |              |
| 交收单打印                                                                                           |   | 商品名称: 甘 | <b>常会宁县新</b> 科 | 成牛苹果 当季时令红蛇       | 果 4斤銀行 |        |       |                |      |              |
| 退款维权                                                                                            | > |         | <b>0</b> ×     | C202002240010B516 | 3505   | -      | 2505  |                | ~    | THE R        |
| 10.000                                                                                          |   |         | 0.             | H2020022400001571 | 220PT  | 376    | 22017 |                |      | MECOND       |
| 占铺管理                                                                                            | > | 2       |                |                   |        |        |       |                |      | Harts States |
| 3.端首理<br>1)流信度<br>1)流信度<br>1)流信度<br>1)流信度<br>1)流信度<br>1)流信度<br>1)流信度<br>1)流信度<br>1)流信度<br>1)流信度 | * |         |                | *                 |        |        |       |                |      | HLLC COMP    |
| 3.端吉坦<br>1.流信度<br>1.流信度<br>1.远单号":<br>音注:                                                       |   |         |                | *                 |        |        |       |                |      | Hard County  |
| 3.端首堆<br>1)流信度<br>1)流公司名称":<br>运单号":<br>备注:<br>[] 3                                             | > | 货,但无法绝父 | 以上信息           | 1                 |        | /      |       |                |      |              |

注:如无物流单号,可选择底部的"□我已经发货,但无法提交以上信息"【确认发货】。

1.4 采购人收货

|       | 全部 待支付订                                                                                          | 金 待支付                                                                                     | 货款 🥵                                                                                                    | 待发货                                                                                                    | 待验货/验票                                                                                                    | 静祥价                                                                                                    | 已关闭                                                                                                    | 已完成                                                                                                    |                                                                                                    |
|-------|--------------------------------------------------------------------------------------------------|-------------------------------------------------------------------------------------------|----------------------------------------------------------------------------------------------------|----------------------------------------------------------------------------------------------------|----------------------------------------------------------------------------------------------------|----------------------------------------------------------------------------------------------------|----------------------------------------------------------------------------------------------------|----------------------------------------------------------------------------------------------------|----------------------------------------------------------------------------------------------------|
|       |                                                                                                  | -                                                                                         |                                                                                                    | 1                                                                                                    | _                                                                                                    |                                                                                                    | -1                                                                                                    |                                                                                                    |                                                                                                    |
| >     | 订单编号:                                                                                            |                                                                                           |                                                                                                    | 商品名称:                                                                                                    |                                                                                                    |                                                                                                    | 更受宣调条件                                                                                                    | >                                                                                                    |                                                                                                    |
| >     |                                                                                                  |                                                                                           |                                                                                                    | 查询                                                                                                    |                                                                                                    | 1 K                                                                                                    |                                                                                                    |                                                                                                    |                                                                                                    |
| ~     | 商品名称                                                                                             | 合同编号                                                                                      |                                                                                                    | 咸交量                                                                                                    | 成交单价                                                                                                    | 成交金額                                                                                                    | 状态                                                                                                    | 订单日期                                                                                                    | 操作                                                                                                    |
| >     | (現)订单编号:)                                                                                        | 02020022400108516                                                                         | 5 供应商:                                                                                                    |                                                                                                    |                                                                                                    | 供应商联系人1.                                                                                                    | - 現系                                                                                                    | 电话:                                                                                                    |                                                                                                    |
|       | 商品名称:甘肃会                                                                                         | 宁县新鲜花牛苹果 当等                                                                               | 的令红蛇果 计                                                                                                    | 开起订                                                                                                    |                                                                                                    |                                                                                                    |                                                                                                    | 1                                                                                                    |                                                                                                    |
|       |                                                                                                  | C2020022400                                                                               | 108516                                                                                                    |                                                                                                    |                                                                                                    | 1100=                                                                                                    |                                                                                                    | 2020-02-24                                                                                                    | 家板订除                                                                                                    |
|       | 0                                                                                                | 3H2020022400                                                                              | 001571                                                                                                    | 220Fr                                                                                                    | 5元                                                                                                    | (运费:0元)                                                                                                    | 律验终                                                                                                    | 10:52:15                                                                                                    | 用始验验                                                                                                    |
| >     |                                                                                                  |                                                                                           |                                                                                                    |                                                                                                    |                                                                                                    |                                                                                                    |                                                                                                    |                                                                                                    |                                                                                                    |
|       |                                                                                                  |                                                                                           |                                                                                                    |                                                                                                    |                                                                                                    |                                                                                                    |                                                                                                    |                                                                                                    |                                                                                                    |
| 号:    | XC202002240010                                                                                   | 8516                                                                                      | 交收单号:                                                                                                    | JH202                                                                                                    | 00224000015                                                                                                    | 71                                                                                                    | 供应商:                                                                                                    | 1947                                                                                                    |                                                                                                    |
| :227  | 供应商送货                                                                                            |                                                                                           | 生效日期:                                                                                                    | 2020-0                                                                                                    | )2-24                                                                                                    |                                                                                                    | 交收贷款:                                                                                                    | 1100.00元                                                                                                    |                                                                                                    |
|       |                                                                                                  |                                                                                           |                                                                                                    |                                                                                                    |                                                                                                    |                                                                                                    |                                                                                                    |                                                                                                    |                                                                                                    |
|       | 商品                                                                                               | 信息                                                                                        |                                                                                                    |                                                                                                    | 成交                                                                                                    | 建                                                                                                    | 成交价格                                                                                                    |                                                                                                    | 实发量                                                                                                    |
| 検果に   | <b>乳</b> 类                                                                                       |                                                                                           |                                                                                                    |                                                                                                    |                                                                                                    |                                                                                                    |                                                                                                    |                                                                                                    |                                                                                                    |
| 蛇果    |                                                                                                  |                                                                                           |                                                                                                    |                                                                                                    | 220                                                                                                    | 斤                                                                                                    | 5元                                                                                                    |                                                                                                    | 220斤                                                                                                    |
| R. HL | 1 26年1月1日中午<br>11日日日日日日日日日日日日日日日日日日日日日日日日日日日日日日日日日                                               | 善则是可能独自                                                                                   | 两空,临陴                                                                                                    | 貨物存在戶間                                                                                                    | 1. 9 <b>04</b> 88                                                                                                    | 请点击下方前                                                                                                    | 提出异议进行的                                                                                                    | ME.                                                                                                    |                                                                                                    |
| 代到自由  | 和宏繁无问题下,再                                                                                        |                                                                                           | <b>緊操作,</b> 确                                                                                                    |                                                                                                    | 收,解冻须数                                                                                                    | ÷                                                                                                    | 太陽                                                                                                    | Stroit. 11                                                                                                    | 00.00 #                                                                                                    |
|       |                                                                                                  |                                                                                           |                                                                                                    |                                                                                                    |                                                                                                    |                                                                                                    | 20,000                                                                                                    | 运费: 0.0                                                                                                    | 20元                                                                                                    |
|       |                                                                                                  |                                                                                           |                                                                                                    |                                                                                                    |                                                                                                    |                                                                                                    | 拉员                                                                                                    | 又11版紙: 11                                                                                                    | 00.00 75                                                                                                    |
|       |                                                                                                  |                                                                                           | 1                                                                                                    |                                                                                                    |                                                                                                    |                                                                                                    |                                                                                                    |                                                                                                    |                                                                                                    |
|       | ><br>><br>><br>><br>;<br>;<br>;<br>;<br>;<br>;<br>;<br>;<br>;<br>;<br>;<br>;<br>;<br>;<br>;<br>; | 全部       待支付订         >          >          >          >          >          >          > | 全部       待支付订金       待支付         >           >           >           >           >           >           >           >           >           >           >           >           >           > | ▲部 待支付订金 待支付贷款          >          >          >          >          >          >          >          >          >          >          >          >          > | 全部       待支付订金       待支付货款       ●       待发货          订单编号:       商品名称:            商品名称       合同编号       威文里          ●       前品名称       合同编号       威文里          ●       前日编号:       AC2020022400108516       村広商:          ●       11単編号:       M2020022400108516       村広商:          ●       .       ●       M2020022400108516        200F         ●       .       ●       .       200F           ■       .       ●       .       20001571       220F         ■       .       ●       .       .       2020-0         .       .       ●       .       .       .       2020-0         .       .       .       .       .       .       .       .       .         .       .       .       .       .       .       .       .       .       .       .       .       .       .       .       .       .       .       .       .       .       .       .       .       .       .       .       . <td>全部       待支付订金       待支付货款       待发货       持敏党/敏栗         &gt;       「丁単端号;       商品名称;          ●       前品名称       合同编号       成交型       成文型和         ●       「丁単編号;       面品名称;           ●       前品名称       合同编号       成交型       成文型和         ●       「丁単編号;       のとの型       成文型和          ●       「丁単編号;       のとの型       成文型和          ●       「丁単編号;       のとの型       成文型          ●       「丁単編号;       2020022400108516       封広前;          ●       ●       &gt;×2000022400010571       Z20斤       5元         ●       &gt;×2000022400001571       Z20斤       5元         ●       &gt;×2000022400001571       Z20斤       5元         ■       ●       ●       &gt;×2000022400001571       Z20斤         ■       ●       ●       ●       &gt;×2000022400001571       Z20斤       5元         ■       ●       ●       ●       ●       ●       ●       ●         ■       ●       ●       ●       ●       ●       ●       ●       ●       ●         ■       ●<td>◆     ◆     ◆     ◆     ◆     ◆     ◆     ◆     ◆     ◆     ◆     ◆     ◆     ◆     ◆     ◆     ◆     ◆     ◆     ◆     ◆     ◆     ◆     ◆     ◆     ◆     ◆     ◆     ◆     ◆     ◆     ◆     ◆     ◆     ◆     ◆     ◆     ◆     ◆     ◆     ◆     ◆     ◆     ◆     ◆     ◆     ◆     ◆     ◆     ◆     ◆     ◆     ◆     ◆     ◆     ◆     ◆     ◆     ◆     ◆     ◆     ◆     ◆     ◆     ◆     ◆     ◆     ◆     ◆     ◆     ◆     ◆     ◆     ◆     ◆     ◆     ◆     ◆     ◆     ◆     ◆     ◆     ◆     ◆     ◆     ◆     ◆     ◆     ◆     ◆     ◆     ◆     ◆     ◆     ◆     ◆     ◆     ◆     ◆     ◆     ◆     ◆     ◆     ◆     ◆     ◆     ◆     ◆     ◆     ◆     ◆     ◆     ◆     ◆     ◆     ◆     ◆     ◆     ◆     ◆     ◆     ◆     ◆     ◆     ◆     ◆     ◆     ◆     ◆     ◆     ◆     ◆     ◆     ◆     ◆     ◆     ◆     ◆     ◆     ◆     ◆     ◆     ◆     ◆     ◆     ◆     ◆     ◆     ◆     ◆     ◆     ◆     ◆     ◆     ◆     ◆     ◆     ◆     ◆     ◆     ◆     ◆     ◆     ◆     ◆     ◆     ◆     ◆     ◆     ◆     ◆     ◆     ◆     ◆     ◆     ◆     ◆     ◆     ◆     ◆     ◆     ◆     ◆     ◆     ◆     ◆     ◆     ◆     ◆     ◆     ◆     ◆     ◆     ◆     ◆     ◆     ◆     ◆     ◆     ◆     ◆     ◆     ◆     ◆     ◆     ◆     ◆     ◆     ◆     ◆     ◆     ◆     ◆     ◆     ◆     ◆     ◆     ◆     ◆     ◆     ◆     ◆     ◆     ◆     ◆     ◆     ◆     ◆     ◆     ◆     ◆     ◆     ◆     ◆     ◆     ◆     ◆     ◆     ◆     ◆     ◆     ◆     ◆     ◆     ◆     ◆     ◆     ◆     ◆     ◆     ◆     ◆     ◆     ◆     ◆     ◆     ◆     ◆     ◆     ◆     ◆     ◆     ◆     ◆     ◆     ◆     ◆     ◆     ◆     ◆     ◆     ◆     ◆     ◆     ◆     ◆     ◆     ◆     ◆     ◆     ◆     ◆     ◆     ◆     ◆     ◆     ◆     ◆     ◆     ◆     ◆     ◆     ◆     ◆     ◆     ◆     ◆     ◆     ◆     ◆     ◆     ◆     ◆     ◆     ◆     ◆     ◆     ◆     ◆     ◆     ◆     ◆     ◆     ◆     ◆     ◆     ◆     ◆     ◆     ◆     ◆     ◆     ◆     ◆     ◆     ◆     ◆     ◆     ◆     ◆     ◆     ◆     ◆     ◆     ◆     ◆     ◆     ◆     ◆     ◆</td><td>全部 倍支付订金 待支付货款 ● 待发货 待验货/融票 ● 待寻价 已关闭         1] 建编号:       商品名称:         2       前品名称:         2       前品名称:         2       前品名称:         2       前品名称:         2       前品名称:         2       前品名称:         2       前品名称:         2       前品名称:         2       前品名称:         2       前品名称:         2       前品名称:         2       前品名称:         2       前品名称:         2       1         2       1         2       1         2       1         2       2         3       1         3       1         3       1         3       1         3       1         3       1         4       1         4       1         4       1         4       1         4       1         4       1         5       1         5       1         4       1         4       1         5       1</td><td>会都         待支付货款         待发货         待投货 供菜         侍子价         已关闭         己元成           11         第三日前         第三日前&lt;</td></td> | 全部       待支付订金       待支付货款       待发货       持敏党/敏栗         >       「丁単端号;       商品名称;          ●       前品名称       合同编号       成交型       成文型和         ●       「丁単編号;       面品名称;           ●       前品名称       合同编号       成交型       成文型和         ●       「丁単編号;       のとの型       成文型和          ●       「丁単編号;       のとの型       成文型和          ●       「丁単編号;       のとの型       成文型          ●       「丁単編号;       2020022400108516       封広前;          ●       ●       >×2000022400010571       Z20斤       5元         ●       >×2000022400001571       Z20斤       5元         ●       >×2000022400001571       Z20斤       5元         ■       ●       ●       >×2000022400001571       Z20斤         ■       ●       ●       ●       >×2000022400001571       Z20斤       5元         ■       ●       ●       ●       ●       ●       ●       ●         ■       ●       ●       ●       ●       ●       ●       ●       ●       ●         ■       ● <td>◆     ◆     ◆     ◆     ◆     ◆     ◆     ◆     ◆     ◆     ◆     ◆     ◆     ◆     ◆     ◆     ◆     ◆     ◆     ◆     ◆     ◆     ◆     ◆     ◆     ◆     ◆     ◆     ◆     ◆     ◆     ◆     ◆     ◆     ◆     ◆     ◆     ◆     ◆     ◆     ◆     ◆     ◆     ◆     ◆     ◆     ◆     ◆     ◆     ◆     ◆     ◆     ◆     ◆     ◆     ◆     ◆     ◆     ◆     ◆     ◆     ◆     ◆     ◆     ◆     ◆     ◆     ◆     ◆     ◆     ◆     ◆     ◆     ◆     ◆     ◆     ◆     ◆     ◆     ◆     ◆     ◆     ◆     ◆     ◆     ◆     ◆     ◆     ◆     ◆     ◆     ◆     ◆     ◆     ◆     ◆     ◆     ◆     ◆     ◆     ◆     ◆     ◆     ◆     ◆     ◆     ◆     ◆     ◆     ◆     ◆     ◆     ◆     ◆     ◆     ◆     ◆     ◆     ◆     ◆     ◆     ◆     ◆     ◆     ◆     ◆     ◆     ◆     ◆     ◆     ◆     ◆     ◆     ◆     ◆     ◆     ◆     ◆     ◆     ◆     ◆     ◆     ◆     ◆     ◆     ◆     ◆     ◆     ◆     ◆     ◆     ◆     ◆     ◆     ◆     ◆     ◆     ◆     ◆     ◆     ◆     ◆     ◆     ◆     ◆     ◆     ◆     ◆     ◆     ◆     ◆     ◆     ◆     ◆     ◆     ◆     ◆     ◆     ◆     ◆     ◆     ◆     ◆     ◆     ◆     ◆     ◆     ◆     ◆     ◆     ◆     ◆     ◆     ◆     ◆     ◆     ◆     ◆     ◆     ◆     ◆     ◆     ◆     ◆     ◆     ◆     ◆     ◆     ◆     ◆     ◆     ◆     ◆     ◆     ◆     ◆     ◆     ◆     ◆     ◆     ◆     ◆     ◆     ◆     ◆     ◆     ◆     ◆     ◆     ◆     ◆     ◆     ◆     ◆     ◆     ◆     ◆     ◆     ◆     ◆     ◆     ◆     ◆     ◆     ◆     ◆     ◆     ◆     ◆     ◆     ◆     ◆     ◆     ◆     ◆     ◆     ◆     ◆     ◆     ◆     ◆     ◆     ◆     ◆     ◆     ◆     ◆     ◆     ◆     ◆     ◆     ◆     ◆     ◆     ◆     ◆     ◆     ◆     ◆     ◆     ◆     ◆     ◆     ◆     ◆     ◆     ◆     ◆     ◆     ◆     ◆     ◆     ◆     ◆     ◆     ◆     ◆     ◆     ◆     ◆     ◆     ◆     ◆     ◆     ◆     ◆     ◆     ◆     ◆     ◆     ◆     ◆     ◆     ◆     ◆     ◆     ◆     ◆     ◆     ◆     ◆     ◆     ◆     ◆     ◆     ◆     ◆     ◆     ◆     ◆     ◆     ◆     ◆     ◆     ◆     ◆     ◆     ◆     ◆     ◆</td> <td>全部 倍支付订金 待支付货款 ● 待发货 待验货/融票 ● 待寻价 已关闭         1] 建编号:       商品名称:         2       前品名称:         2       前品名称:         2       前品名称:         2       前品名称:         2       前品名称:         2       前品名称:         2       前品名称:         2       前品名称:         2       前品名称:         2       前品名称:         2       前品名称:         2       前品名称:         2       前品名称:         2       1         2       1         2       1         2       1         2       2         3       1         3       1         3       1         3       1         3       1         3       1         4       1         4       1         4       1         4       1         4       1         4       1         5       1         5       1         4       1         4       1         5       1</td> <td>会都         待支付货款         待发货         待投货 供菜         侍子价         已关闭         己元成           11         第三日前         第三日前&lt;</td> | ◆     ◆     ◆     ◆     ◆     ◆     ◆     ◆     ◆     ◆     ◆     ◆     ◆     ◆     ◆     ◆     ◆     ◆     ◆     ◆     ◆     ◆     ◆     ◆     ◆     ◆     ◆     ◆     ◆     ◆     ◆     ◆     ◆     ◆     ◆     ◆     ◆     ◆     ◆     ◆     ◆     ◆     ◆     ◆     ◆     ◆     ◆     ◆     ◆     ◆     ◆     ◆     ◆     ◆     ◆     ◆     ◆     ◆     ◆     ◆     ◆     ◆     ◆     ◆     ◆     ◆     ◆     ◆     ◆     ◆     ◆     ◆     ◆     ◆     ◆     ◆     ◆     ◆     ◆     ◆     ◆     ◆     ◆     ◆     ◆     ◆     ◆     ◆     ◆     ◆     ◆     ◆     ◆     ◆     ◆     ◆     ◆     ◆     ◆     ◆     ◆     ◆     ◆     ◆     ◆     ◆     ◆     ◆     ◆     ◆     ◆     ◆     ◆     ◆     ◆     ◆     ◆     ◆     ◆     ◆     ◆     ◆     ◆     ◆     ◆     ◆     ◆     ◆     ◆     ◆     ◆     ◆     ◆     ◆     ◆     ◆     ◆     ◆     ◆     ◆     ◆     ◆     ◆     ◆     ◆     ◆     ◆     ◆     ◆     ◆     ◆     ◆     ◆     ◆     ◆     ◆     ◆     ◆     ◆     ◆     ◆     ◆     ◆     ◆     ◆     ◆     ◆     ◆     ◆     ◆     ◆     ◆     ◆     ◆     ◆     ◆     ◆     ◆     ◆     ◆     ◆     ◆     ◆     ◆     ◆     ◆     ◆     ◆     ◆     ◆     ◆     ◆     ◆     ◆     ◆     ◆     ◆     ◆     ◆     ◆     ◆     ◆     ◆     ◆     ◆     ◆     ◆     ◆     ◆     ◆     ◆     ◆     ◆     ◆     ◆     ◆     ◆     ◆     ◆     ◆     ◆     ◆     ◆     ◆     ◆     ◆     ◆     ◆     ◆     ◆     ◆     ◆     ◆     ◆     ◆     ◆     ◆     ◆     ◆     ◆     ◆     ◆     ◆     ◆     ◆     ◆     ◆     ◆     ◆     ◆     ◆     ◆     ◆     ◆     ◆     ◆     ◆     ◆     ◆     ◆     ◆     ◆     ◆     ◆     ◆     ◆     ◆     ◆     ◆     ◆     ◆     ◆     ◆     ◆     ◆     ◆     ◆     ◆     ◆     ◆     ◆     ◆     ◆     ◆     ◆     ◆     ◆     ◆     ◆     ◆     ◆     ◆     ◆     ◆     ◆     ◆     ◆     ◆     ◆     ◆     ◆     ◆     ◆     ◆     ◆     ◆     ◆     ◆     ◆     ◆     ◆     ◆     ◆     ◆     ◆     ◆     ◆     ◆     ◆     ◆     ◆     ◆     ◆     ◆     ◆     ◆     ◆     ◆     ◆     ◆     ◆     ◆     ◆     ◆     ◆     ◆     ◆     ◆     ◆     ◆ | 全部 倍支付订金 待支付货款 ● 待发货 待验货/融票 ● 待寻价 已关闭         1] 建编号:       商品名称:         2       前品名称:         2       前品名称:         2       前品名称:         2       前品名称:         2       前品名称:         2       前品名称:         2       前品名称:         2       前品名称:         2       前品名称:         2       前品名称:         2       前品名称:         2       前品名称:         2       前品名称:         2       1         2       1         2       1         2       1         2       2         3       1         3       1         3       1         3       1         3       1         3       1         4       1         4       1         4       1         4       1         4       1         4       1         5       1         5       1         4       1         4       1         5       1 | 会都         待支付货款         待发货         待投货 供菜         侍子价         已关闭         己元成           11         第三日前         第三日前< |

### 注:

(1) 针对无发票的订单,【确认验货】请收货并验货后再线上进行此操作;

(2)针对有发票的订单,【确认验货验票】请确认收到的货和发票无问题下,再进行确认验货验票操作;

(3)如果货物/发票存在问题,想申请退款请点击提出异议进行操作(供应商同意采购人异议的,网银支付的货款直接原来退回到采购人支付账户,线下

付款的货款需采供双方通过线下转账方式完成退款)。

1.5 支付货款

采购人确认收货后,采购人登录采购人中心-交易管理-已买到的商品,找到相应订单,点击【支付货款】,选择支 付方式(网银支付/线下支付,线下支付时需上传相应的打 款凭证),完成货款支付。

| 首页                                     | 全部 待支付    | 打了金 待支付货款 🦉          | 待发货              | 待验货/验募 | 神子 待许价           | 已关闭                  | 已完成  |                      |
|----------------------------------------|-----------|----------------------|------------------|--------|------------------|----------------------|------|----------------------|
| 使单                                     |           | _                    | -                |        |                  | and solar to de a    |      |                      |
| 购管理 >                                  | 订单编号      |                      | 商品名称             |        |                  | 肥沙道动舟柱 3             |      |                      |
| 购发布 >                                  |           |                      | 查询               |        | ńЙ               |                      |      |                      |
| 場管理 ~                                  | 商品名称      | 含同编号                 | 成交量              | 成交单价   | 成交金額             | 解除/申诉合同              | 订单日期 | 提作                   |
| 已买到的商品<br>查 接 订 单 幣 博                  | (限) 订单编号: | : XD2020022400108516 | 商: (1997) (1997) | -      | 供应商联系人:          | 联系电话:                |      | 加入合并支付               |
| 证(1+1-1)<br>详价管理                       | 英品名称:甘生   | 教会宁县朝鲜花牛苹果 当季时令红蛇    | 果 1斤起订           |        |                  |                      |      |                      |
| 交收量打印<br>退款堆权 >                        | -         | C2020022400108516    | 220Fi            | 5.0075 | 1100元<br>(透叢:0元) |                      | -    | 重重江岸<br>王恭会臣<br>支付法臣 |
| 0                                      |           |                      |                  |        |                  |                      |      |                      |
|                                        |           |                      |                  |        |                  |                      |      |                      |
|                                        | 运费:       | 0.00 元               |                  |        |                  |                      |      |                      |
|                                        | 商品金額:     | 1100.00元             |                  |        | 已预付货款:           | 0.00元                |      |                      |
| 总金额合                                   | 计(含运费):   | 1100.0075            |                  | 还      | 需支付货款:           | 1100.00 <del>7</del> |      |                      |
| 货款支付                                   |           |                      |                  |        |                  |                      |      |                      |
| ○ ♥ 网银支付                               | 1         |                      |                  |        |                  |                      |      |                      |
| <ul> <li> <b>ó</b> 线下3     </li> </ul> | 专行        |                      |                  |        |                  |                      |      |                      |
|                                        | 100       |                      |                  |        |                  |                      |      |                      |
|                                        |           |                      |                  |        |                  |                      |      |                      |

| 公司  | 名称:                 |    |     |       |   |
|-----|---------------------|----|-----|-------|---|
| 开户  | 银行:                 |    |     |       |   |
| 开户  | 账户: 🏢               |    | 100 |       |   |
| 银行流 | 水号*:                |    |     |       |   |
| 上传  | 凭证 <mark>*</mark> : | 10 | E   | 上传打款凭 | Æ |

如果多个订单待付款,系统支持订单合并支付,但合并 支付仅支持网银支付。采购人对多个待付款订单,勾选【加 入合并支付】复选框,底部可查看订单数和订单总额,点击 【去合并支付】完成多个订单货款支付。

| 交易管理             | ~         | 商品名称                                     | 合同编号              | 咸交量                    | 碱交单价         | 成交金額             | 解除/申诉合同     | 订单日期  | 操作                   |
|------------------|-----------|------------------------------------------|-------------------|------------------------|--------------|------------------|-------------|-------|----------------------|
| 已买到的商品<br>章样订单管理 |           | (限) 订单编号: )                              | 02020022400108511 | 供应商:                   | 1.6.00       | 供应商联系人:。         | 联系电话:       | 0     | 加入启并支付               |
| 评价管理             |           | 商品名称:甘肃的                                 | 计显频解花牛苹果 当孝特      | 9紅鏡栗 1斤銀订              |              |                  |             |       |                      |
| 反收单打印<br>過款编权    | >         | -3                                       | O xc2020022400108 | 511 220 <del>F</del> F | 5.00元        | 1100元<br>(運動:0元) | 則应有提出<br>五重 |       | 直抵江单<br>宣委公司<br>支付援数 |
| 收藏夹              | >         | ⑦ 订单编号1.3                                | 02020022000108490 | 供应商:                   | i in an      | 供应商联系人」          | 联系电话:       | -     |                      |
| 财务管理             | >         | 第品名称: 甘用:                                | 计是新鲜花牛苹果 自委时      | 911蛇栗 1斤蛇订             |              |                  |             | C     | 加入台州支付               |
| 查询统计             |           | -                                        |                   |                        |              |                  |             |       | <b>建新江地</b>          |
| 发票管理             | >         | 0                                        |                   | 490 IF                 | 5.00元        | (运费:0元)          |             |       | <b>臺灣白國</b><br>支付後載  |
| 会员中心             | >         | () () () () () () () () () () () () () ( | 02020021900108488 | 供应商                    |              | 供应商联系人:          | 联系电话:       | -     |                      |
| 账号管理             | >         | 商品名称: 甘肃:                                | 经学员新鲜花牛苹果 当季时     | 的红蛤果 1斤超订              |              |                  |             | C     | 加入扁井支付               |
|                  | -         | -3                                       | XC2020021900108   | 488 1FF                | 5.00元        | 5元<br>(运器 : 0元)  |             |       | 查听江中<br>查听会回         |
| (1) 订单编号: X      | D20200113 | 00108366 供                               | 立商:               | 供应商联系人                 | a martine i  | 联系电话:            |             | ta)   | 合并支付                 |
| 商品名称: 张奇品        | 二级大米4.    | 5kg/袋                                    |                   |                        |              |                  |             |       |                      |
| there.           | SC20      | 020011300108366                          |                   | 976                    | 。<br>(道調:0元) |                  |             |       | 查看江单<br>查看全回<br>支付袋款 |
|                  |           |                                          |                   |                        |              | 0                | 1 2 3       | 4 共4页 | 共38条记录               |
|                  |           | 已进                                       | 择 3件 线上支付7        | 商品 总价:1                | 110.00元      | 去合并支付            |             |       |                      |

1.6 评价和追加评价

采购人在确认货物和发票无误后,可对此次订单 交易进行商品评价和店铺评价。交易完成后 15 个自然 日内未做评价的,系统将默认好评,同时支持采购人 对交易订单追加评价。

| 國 首页          |   | 全部 待支付订金           | 待支付货款 🥗 待发货                                  | 待验货/验费  | 待汗价                    | 己关闭 己完新             | Ś.         |              |
|---------------|---|--------------------|----------------------------------------------|---------|------------------------|---------------------|------------|--------------|
| 进货单           |   |                    |                                              |         |                        | W. S. 10, Stat. 14  |            |              |
| 采购管理          | > | 订单编号:              | 商品名                                          | \$\$\$: | _                      | 而決重的案件 3            |            |              |
| 采购发布          | > |                    | 壶讷                                           |         | 11X                    |                     |            |              |
| 交易管理          | ~ | 商品名称               | 合同编号                                         | 交收总额    | 成交信息                   | 生效时间                | 订单日期       | 操作           |
| 已买到的商品        |   | (限)订单编号: XD202002. | 2400108516 戶应商:                              | -       | 供应商联系人:                | 联系电话:               |            |              |
| 堂杆订岸官理        |   | 商品名称:甘肃会宁县新鲜行      | 吃牛苹果 当季时令红蛇果 1斤起订                            |         |                        |                     | ~          |              |
| 评价管理<br>交收单打印 |   |                    | О XC2020022400108516<br>О IH2020022400001571 | 1100元   | 成交量:220件<br>成交金额:1100元 | 2020-02-24 10:52:39 | 2020-02-24 | TEAR<br>TEAR |
| 退動維权          | > | -                  |                                              |         |                        |                     |            | (1111)       |

| 施达相称*: 同 同 同                          | 14 14                |   |  |
|---------------------------------------|----------------------|---|--|
| 140T :                                |                      | · |  |
|                                       |                      |   |  |
|                                       |                      |   |  |
|                                       |                      |   |  |
|                                       |                      |   |  |
|                                       |                      |   |  |
|                                       |                      |   |  |
| 上传照片: (2) 上供店                         | は 「目標提示・你暴冬前门」と住ち時間は |   |  |
| 上传照片: 日上传感                            | 片 温馨提示: 这最多可以上传5张图片  |   |  |
|                                       | 片 温馨提示: 这最多可以上传5张图片  |   |  |
|                                       | 片 温馨提示: 总最多可以上传5张图片  |   |  |
|                                       | 片 温馨提示: 这最多可以上传5张图片  |   |  |
| 上侍照片: 日本<br>(A)<br>服务态度*: (A) (A) (A) | β 温馨提示: 並最多可以上传S张图片  |   |  |
| 上侍照片: <a>□</a>                        | 片 温馨提示: 並最多可以上待5张图片  |   |  |
| 上侍照片: <u>日上侍</u> 照                    | 片 温馨提示: 位最多可以上传5张图片  |   |  |

## 2. 先款后货交易流程

2.1 选购下单

采购人查找商品进行采购,商品购买方式分为一口价购 买(不议价,下单即生成订单)和在线议价(采购人发起议 价,需供应商同意后才生成订单),以下交易流程以一口价 购买为例。

| [蛇果]   | 甘肃会宁县新鲜花牛苹果 当季时今红蛇果 1斤起订                     |
|--------|----------------------------------------------|
| 价格     | ¥ 5.00 //F                                   |
| 17.5a  | 1/7423/                                      |
| 大き 没貨地 | 1 甘露貧 白眼市 余宁县 至 山东省 濰坊市 临朐县 - 逻题: 0.00元 先款后货 |
| Rist   | - 1 + 斤 (剩余量 9996 斤)                         |
|        | 口价购买在线议价加入购物车                                |
| 重要     | 提示:关于在防控新型冠状病毒感染肺炎期间 扶贫832平台相关调整的通知          |
|        |                                              |

采购人填写商品购买信息(采购量、发票信息、 收货地址等),如供应商已启用电子合同签章服务且订 单总金额超过1000元,采购人还可选择是否签署电子 合同,提交订单。

| 供应商:<br>商品类目: 乾果<br>商品名称: 甘素会宁县新鲜药 | 联系人:           |                  | 联系电话:            | 134****1961 |           |
|------------------------------------|----------------|------------------|------------------|-------------|-----------|
| 商品类目: 乾果 商品名称: 甘肃会宁县新鲜石            |                |                  |                  |             |           |
| 商品名称:甘肃会宁县新鲜环                      |                |                  |                  |             |           |
|                                    | 8年苹            |                  |                  | -           |           |
|                                    | 1斤             | 9996 ff          | 5.00             | 220 +       | r 1100.00 |
| 付款方式: 先款后货                         |                |                  |                  |             |           |
| 验炎后付款比例:100.00% 验                  | 漂后付款比例: 0.00%  |                  |                  |             |           |
| 采购人支付订金: 0.00%                     | <b>损耗率: 0%</b> |                  |                  |             |           |
| 订金截止日: 订单生成后1天                     | 付款截止日: 合同生成后2天 | 8                |                  |             |           |
| 发贷截止日: 合同生成后3天                     | 验货截止日:发货后4天    |                  |                  |             |           |
| 验票截止曰:发炎后5天                        | 运费(元):0.00     |                  |                  |             |           |
| 配送方式: ❷供应商送货                       |                |                  |                  |             |           |
| 歌贤人姓名": ·                          | 收货人电话":        | -                |                  |             | (常用地址)    |
| 收货地址":                             | 详细地址";         |                  |                  |             |           |
|                                    |                |                  | 섊                | 运费总计:0.0    | 0元<br>0元  |
|                                    |                |                  | 広付全額(含           | 运费):1100.0  | 0 元       |
|                                    | 1              |                  | The state of the |             |           |
|                                    | -              |                  |                  |             |           |
|                                    | 提交订单           | $\triangleright$ |                  |             |           |

# 2.2 签订合同

采购人需根据订单信息的约定支付完成相应订金,订单状态处于"待供应商签署合同"。

| 商品名称        | 合同编号            | 威交量       | 咸交单价 | 成交金額    | 状态      | 订单日期       | 操作   |
|-------------|-----------------|-----------|------|---------|---------|------------|------|
| 现 订单编号: XD2 | 020022400108511 | 供应商:      |      | 供应商联系人: | 联系电     | 话: 1       |      |
| 品名称: 甘肃会宁县  | 县新鲜花牛苹果 当季时     | 令红蛇果 1斤起订 |      |         |         |            |      |
|             |                 | 2205      | 577  | 1100元   | 待供应商签署合 | 2020-02-24 | 查看订单 |
| 0           |                 | 220JT     | 376  | (运费:0元) | 同       | 10:25:40   | 取消订  |

供应商登录供应商中心-交易管理-全部订单,找 到相应的订单,点击【签署合同】,浏览核实交易合同 信息,点击【签署】,系统调用电子签章(订单金额>1000 元),完成合同签订。

注:供应商签署合同前,可根据采供双方的协商结果,修改运费,点击【签署】后,无法修改运费;

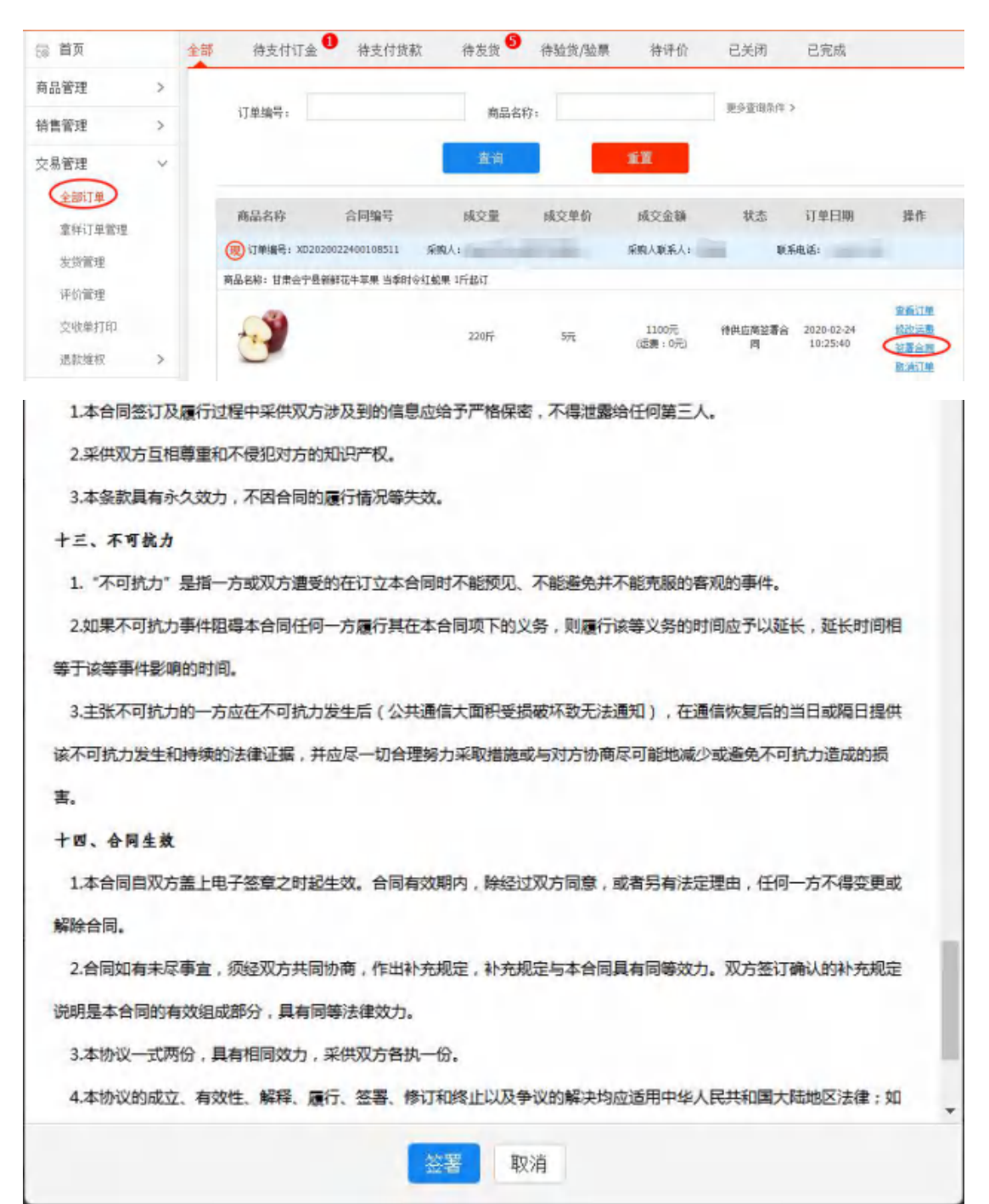

2.3 支付货款

合同签订完成后,采购人登录采购人中心-交易管理-已 买到的商品,找到相应订单,点击【支付货款】,选择支付 方式(网银支付/线下支付,线下支付时需上传相应的打款 凭证),完成货款支付。

| 第25世日:<br>第25年5:                                                 | 蛇果<br>甘肃会宁县新鲜花牛苹果      |    |                 |      |
|------------------------------------------------------------------|------------------------|----|-----------------|------|
|                                                                  |                        | ¥5 | 22057           | 1100 |
| 运费                                                               | <sup>费:0.00</sup> 元    |    |                 |      |
| 商品金額                                                             | 1:1100.00元             |    | 已预付货款:0.00元     |      |
| 总金额合计(含运费)                                                       | : 1100.00元             |    | 还需支付货款:1100.00元 |      |
| 吹支付                                                              |                        |    |                 |      |
|                                                                  |                        |    |                 |      |
|                                                                  |                        |    |                 |      |
| <ul> <li>♥ 阿银支付</li> </ul>                                       |                        |    |                 |      |
| ○ 🦁 阿银支付                                                         |                        |    |                 |      |
| <ul> <li>♥ 阿银支付</li> <li>▲ 挑下支付</li> </ul>                       |                        |    |                 |      |
| <ul> <li>♥ 阿银支付</li> <li> <ul> <li></li></ul></li></ul>          |                        |    |                 |      |
| <ul> <li>♥ 网银支付</li> <li> <ul> <li></li></ul></li></ul>          |                        |    |                 |      |
| <ul> <li>♥ 网银支付</li> <li>▲ 线下支付</li> </ul>                       |                        |    |                 |      |
| <ul> <li>Ø 网银支付</li> <li>道 线下支付</li> </ul>                       |                        |    |                 |      |
| <ul> <li>♥ 网银支付</li> <li>▲ 线下支付</li> </ul>                       |                        |    |                 |      |
| <ul> <li>         ・ 図観支付         ・         ・         ・</li></ul> | 海账户信息 :                |    |                 |      |
| <ul> <li>Ø 网银支付</li> <li>道 线下支付</li> </ul>                       | <b>场账户信息:</b><br>公司名称: |    |                 |      |

| HCI MCI -             |      |          |  |
|-----------------------|------|----------|--|
| 上传凭证 <mark>*</mark> : |      | 🔀 上传打款凭证 |  |
|                       | 新去推找 | /        |  |

如果多个订单待付款,系统支持订单合并支付,但合并 支付仅支持网银支付。采购人对多个待付款订单,勾选【加 入合并支付】复选框,底部可查看订单数和订单总额,点击 【去合并支付】完成多个订单货款支付。

| 交易管理     | Ň         | 商品名称                                    | 合同编号             | 成交量      | 碱交单价          | 成交金額            | 解除/申诉合同 | 订单日期         | 操作                   |
|----------|-----------|-----------------------------------------|------------------|----------|---------------|-----------------|---------|--------------|----------------------|
| 已买到的商品   |           | 🛞 订单编号: X02                             | 020022400108511  | 供应商:     | 1.000         | 供应商联系人:         | 联系电话:   | -            | -                    |
| 章样订单管理   |           |                                         |                  |          |               |                 |         | ~            | 加入合并支付               |
| 评价管理     |           | 商品名称: 甘肃会宁                              | 县额鲜花牛苹果 当孝时令     | 紅蛤栗 4斤銀订 |               |                 |         |              |                      |
| 交收单打印    |           |                                         | XC20200224001085 | 11 2205  | 5 00T         | 1100元           | 但应商提出   |              | 或燕江鄉                 |
| 過軟维权     | >         | 0                                       |                  | 22017    | 3.0072        | (运觞:0元)         | 五批      |              | 支付援数                 |
| 收藏夹      | >         | ⑦ 订单编号: X02                             | 020022000108490  | 供应商工     | 1.000         | 供应简联系人1         |         | C            | 加入合并支付               |
| 材务管理     | >         | 商品名称:甘肃会宁                               | 县 颜鲜花牛苹果 当季封台    | 虹蛇栗 1斤起订 |               |                 |         | -            |                      |
| 查询统计     |           |                                         |                  |          |               |                 |         |              | <b>家板江地</b>          |
| 发票管理     | >         | <u> </u>                                | XC20200220001084 | 190 1F   | 5.00元         | 5元<br>(远费:0元)   |         |              | <b>亚教</b> 合同<br>支付後載 |
| 会员中心     | >         | (1) (1) (1) (1) (1) (1) (1) (1) (1) (1) | 020021900108488  | 供应商:     |               | 供应商联系人:         | 联系电话:   | -            |                      |
| 账号管理     | >         | 商品名称: 甘肃会宁                              | 曼新鲜花牛苹果 当季时令     | 紅蛇栗 1斤起订 |               |                 |         | C            | 加入會并支付               |
|          | -         | -3                                      | XC20200219001084 | 88 iff   | 5.00元         | 5元<br>(运路 1 0元) |         |              | <b>查查订单</b><br>查看合图  |
| (现)订单编号: | XD2020011 | 300108366 供(                            | 左裔:              | 供应商联系    | <u>له الم</u> | 联系电话:           |         | ta ta        | 入合并支付                |
| 商品名称: 张奇 | 品二级大米4    | .5kg/袋                                  |                  |          |               |                 |         |              |                      |
| ALLA.    |           |                                         |                  |          |               |                 |         |              | 资质订单                 |
| 10       | G xc      | 020011300108366                         |                  | つ元       | た<br>(近期:0万   | Ð               |         |              | 查看合回<br>支付绕款         |
|          |           |                                         |                  |          |               |                 | 3 1 2 3 | <u>生</u> 共4页 | 共38条记录               |
|          |           |                                         |                  |          |               | -               | -       |              |                      |
|          |           | 已迭                                      | 择 3件 线上支付        | 商品 总价:   | 1110.00元      | 去合并支付           | 1       |              |                      |

#### 2.4 供应商发货

采购人货款支付完成后,供应商登录供应商中心 ——交易管理——全部订单,查找相应的订单,点击 【填写发货信息】进行发货,并在合同约定时间内将 货物送至采购人处。

| 忌 首页  |   | 全部 待支付订   | 「金 待支付货款              | 待发货    | 待验货/验票 | 待评价   | 已关闭            | 已完成  |                |
|-------|---|-----------|-----------------------|--------|--------|-------|----------------|------|----------------|
| 商品管理  | > |           |                       |        |        |       |                |      |                |
| 销售管理  | > | 订单编制      |                       | Ŕ.     | 品名称:   |       | 更少重时和月 3       |      |                |
| 大具管理  | ~ |           |                       | 查询     |        | 17    |                |      |                |
| 全制订单  |   | 批量设置发展    | te                    |        |        |       |                |      |                |
| 发货管理  |   | 商品名称      | 合同编号                  | 咸交量    | 成交单价   | 交收量   | 解除/申诉合同        | 订单日期 | 操作             |
| 评价管理  |   | (Q) 1744  | 時: XD2020022400108516 | 采购人:   | -      | 采购人联赛 | 新人: <b>联</b> 系 | 神话:  |                |
| 交收单打印 |   | 商品名称: 甘肃会 | 宁县新鲜花牛苹果 当季时令红蛇       | 果 1斤銀订 |        |       |                |      |                |
| 退款维权  | > |           | XC2020022400108516    | 22015  | 5元     | 220Fr |                | ~    | 京新江单<br>東新会員 ( |
| (描管理  | > |           | 142020022400001571    |        |        |       |                | -    | 编写发展抽题         |

| 物流信息     |                |        |          |
|----------|----------------|--------|----------|
| 物流公司名称*: |                |        |          |
| 运单号*:    |                |        |          |
| 备注:      |                |        | <u> </u> |
| □我       | 已经发货,但无法建交以上信息 | 以发货 返回 |          |

注:如无物流单号,可选择底部的"□我已经发货,但无法提交以上信息"【确认发货】。

2.5 采购人收货

| 録 首页             | 全 | # 待支付订金                                                   | 待支付货款                                    | 1 待发货              | 待验货/验票 | 4 特评价            | 已关闭     | 己完成                    |                         |
|------------------|---|-----------------------------------------------------------|------------------------------------------|--------------------|--------|------------------|---------|------------------------|-------------------------|
| 进货单              |   | -                                                         |                                          |                    |        |                  | -       |                        |                         |
| 采购管理             | > | 订单编号:                                                     |                                          | 商品名利               | §1.    |                  | 更多其關係件。 | >                      |                         |
| 采购发布             | > |                                                           |                                          | 重调                 |        | 11R              |         |                        |                         |
| 交品管理             | ~ | 商品名称                                                      | 合同编号                                     | 咸交量                | 成交单价   | 成交金額             | 状态      | 订单日期                   | 操作                      |
| 已买到的商品<br>室样订单管理 | > | <ul> <li>(現) 订单编号: X020</li> <li>) 尚品名称: 甘肃会宁思</li> </ul> | 20022400108516<br>新鲜花牛苹果 当季时令1           | 斜应商: +<br>1蛇果 1斤起订 | ay -   | 供应商联系人1。         | 展系科     |                        |                         |
| 评价管理<br>交收单打印    |   | - <b>3</b>                                                | жс202002240010851<br>) лн202002240000157 | 6<br>1 220Fr       | 5元     | 1100元<br>(运費:0元) | 律编统     | 2020-02-24<br>10:52:15 | Reith<br>Reith<br>Reith |

|                     | XC2020022400108516                 | 交收单号:                  | JH2020022400001571              | 供应商:      | California d  |
|---------------------|------------------------------------|------------------------|---------------------------------|-----------|---------------|
| 配送方式:               | 供应商送货                              | 生效日期:                  | 2020-02-24                      | 交收货款:     | 1100.00 元     |
| 商品信息                |                                    |                        |                                 |           |               |
|                     | 商品信息                               |                        | 成交量                             | 成交价格      | 实发            |
| 商品分类:核果仁            | 果美                                 |                        |                                 |           |               |
| 商品类目:蛇果             |                                    |                        | 220斤                            | 5元        | 220F          |
| 商品名称:甘肃会            | <del>它</del> 最新鲜花牛苹                |                        |                                 |           |               |
| 第: 请收到货,并<br>请确认收到的 | 检告后再进行此操作,否则按可能<br>资和安算无问题下,再进行确认就 | 8種培養室,伽里供<br>1月松葉操作,哺儿 | 纳存在问题,想申请追救请点击下<br>后将完成交收,解冻贷款。 | 方的提出异议进行操 | ff -          |
|                     |                                    | 1                      |                                 | 实际货       | 微合计: 1100.007 |
|                     |                                    |                        |                                 |           | 12 MR. 0.00 T |

注:

(1)针对无发票的订单,【确认验货】请收货并验货后再线上进行此操作;

(2)针对有发票的订单,【确认验货验票】请确认收到的货和发票无问题下,再进行确认验货验票操作;

(3)如果货物/发票存在问题,想申请退款请点击提出异议进行操作(供应商同意采购人异议的,网银支付的货款直接原来退回到采购人支付账户,线下付款的货款需采供双方通过线下转账方式完成退款)。

2.6 评价和追加评价

采购人在确认货物和发票无误后,可对此次订单 交易进行商品评价和店铺评价。交易完成后15个自然

41

日内未做评价的,系统将默认好评,同时支持采购人 对交易订单追加评价。

| 局 首页          |   | 全部 待支          | 付订金         | 待支付货款                                     | 待发货                      | 待验货/验费 | · · · · · · · · · · · · · · · · · · · | 己关闭 己完              | 威          |                |
|---------------|---|----------------|-------------|-------------------------------------------|--------------------------|--------|---------------------------------------|---------------------|------------|----------------|
| 进货单           |   |                | -           |                                           |                          |        |                                       |                     |            |                |
| 采购管理          | > | 订单编号           | \$:         |                                           | 商品                       | 当称:    |                                       | 更少查询条件>             |            |                |
| 采购发布          | > |                |             |                                           | 道道                       |        | 1.X                                   |                     |            |                |
| 交易管理          | ~ | 南              | 品名称         | 合同的                                       | 음号                       | 交收总额   | 成交信息                                  | 生效时间                | 订单日期       | 操作             |
| 已买到的商品        |   | <b>()</b> (1単編 | €: XD202003 | 22400108516 🛱                             | 2商: 1000                 | -      | 供应商联系人:                               | 联系电话:               | -          |                |
| 某种订牢管理        |   | 商品名称: 甘        | 律会宁县新鲜      | 花牛苹果 当季时令红蛇                               | 果 1斤起订                   |        |                                       |                     | ~          |                |
| 评价管理<br>交收单打印 |   | t              | .)          | 8 жсгогород<br>В лнгогород<br>В лнгогород | 2400108516<br>2400001571 | 1100元  | 成皮量:220斤<br>成攻金额:1100元                | 2020-02-24 10:52:39 | 2020-02-24 | 2611#<br>26638 |
| 退款维权          | > |                | -           |                                           |                          |        |                                       |                     |            | (mm)           |

|            | *           |           |
|------------|-------------|-----------|
|            |             |           |
|            |             |           |
|            |             |           |
| 最多可以上传5张图片 |             |           |
|            |             |           |
| 1          |             |           |
| 4_         |             |           |
|            | ·最多可以上传5张图片 | 最多可以上体球服片 |

# (三)、"竞购"交易流程

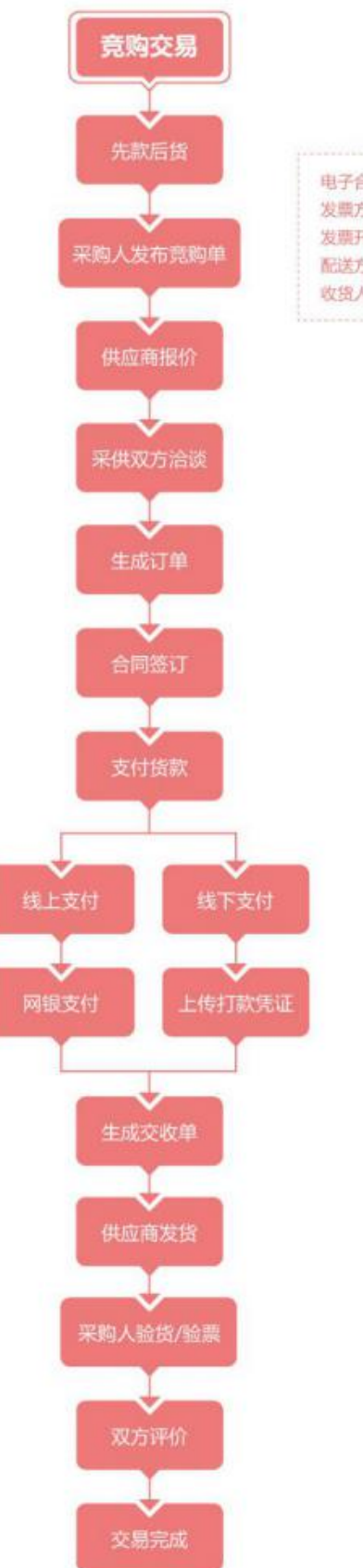

|   |   |    |   |  |  |  | ij |  |  |  | 单伯 |  |  |  | 言息 |  |  |  |  |  |  |  |  |  |  |  |
|---|---|----|---|--|--|--|----|--|--|--|----|--|--|--|----|--|--|--|--|--|--|--|--|--|--|--|
|   |   |    |   |  |  |  |    |  |  |  |    |  |  |  |    |  |  |  |  |  |  |  |  |  |  |  |
| é | 1 | 11 | f |  |  |  |    |  |  |  |    |  |  |  |    |  |  |  |  |  |  |  |  |  |  |  |

发瞟方式:普通发票/增值税发票/无需发票 发票开具类型:企业/个人 配送方式:供应商送货/采购人自提 收货人信息

#### 七、交易发票管理

供应商应根据采购人需求开具采购金额对应的发票。供应商开具的发票须符合税法的相关规定。

采购人提交订单时应选择发票类型、填写发票信息,供应商根据采购人的发票类型、发票信息开具发票,供应商可选择将发票和货物同时寄出或单独寄给 采购人。

采购人在收到发票后,如因供应商原因所致票据 抬头、内容、金额等信息错误,采购人自收到发票之 日起7个工作日内可办理退换发票事宜。

如有其它发票相关问题,请拨打客服热线咨询: 400 1188 832。

44